# Register your product and get support at www.philips.com/welcome

HTS8160B

HTS8161B

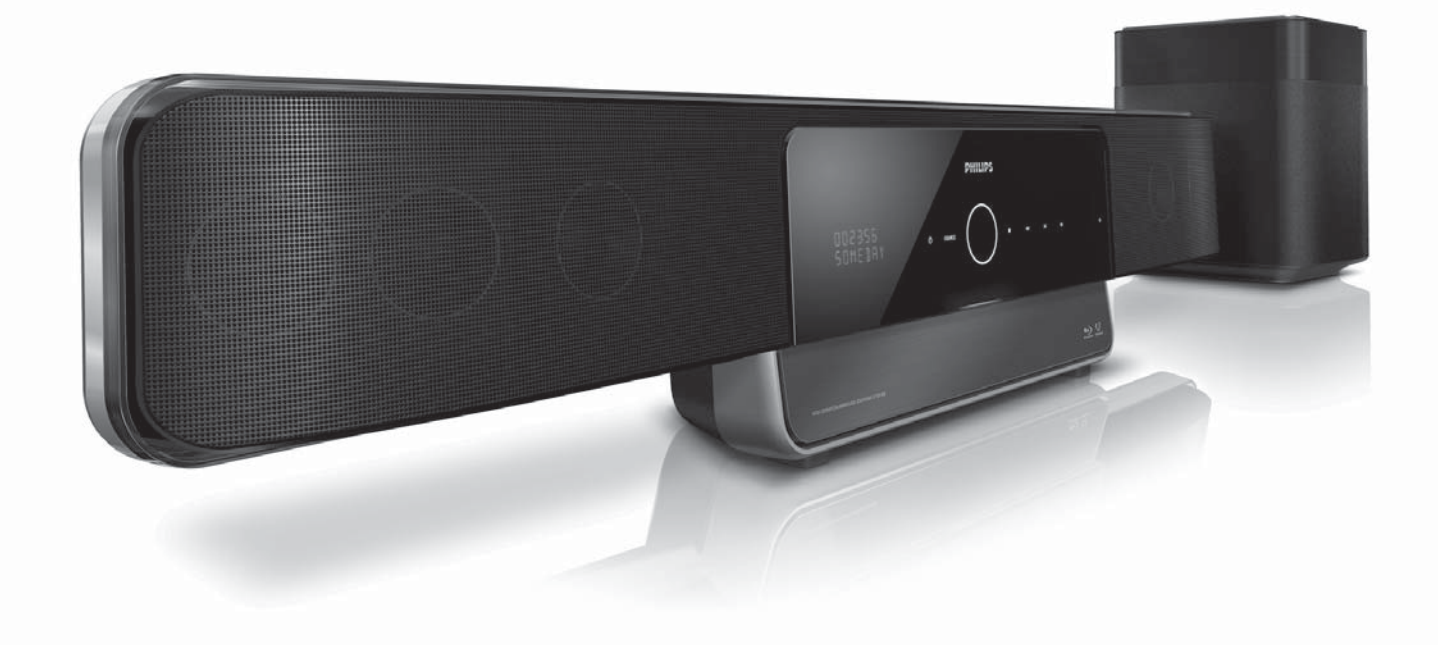

EL Εγχειρίδιο χρήσης

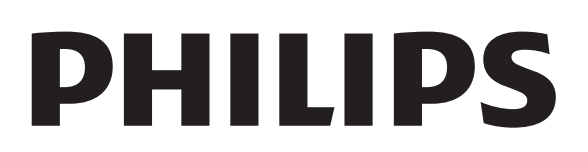

## Πίνακας περιεχομένων

| 1 | <b>Σημείωση</b><br>Πνευματικά δικαιώματα<br>Συμμόρφωση<br>Εμπορικά σήματα<br>Ασφάλεια ρεύματος (μόνο στη<br>Βρετανία)                                                                | 2<br>2<br>2<br>2<br>4            |
|---|----------------------------------------------------------------------------------------------------|----------------------------------|
| 2 | <b>Σημαντικό</b><br>Ασφάλεια<br>Φροντίδα προϊόντος<br>CD εγχειριδίου χρήσης                                                                                                    | 5<br>5<br>6<br>7                 |
| 3 | <b>Το Home Cinema</b><br>Κύρια μονάδα<br>Τηλεχειριστήριο                                                                                                    | 8<br>8<br>9                      |
| 4 | Σύνδεση του Home Cinema<br>Υποδοχές<br>Σύνδεση σε τηλεόραση, υπογούφερ<br>και ρεύμα<br>Σύνδεση ήχου από την τηλεόραση                                                                | 11<br>11<br>12                   |
|   | η αλλές συσκεύες<br>Σύνδεση και εγκατάσταση<br>ραδιοφώνου<br>Σύνδεση συσκευής USB<br>Σύνδεση MP3 player<br>Σύνδεση και εγκατάσταση βάσης<br>iPod της Philips<br>Σύνδεση στο Internet | 13<br>15<br>16<br>16<br>16<br>17 |

| 5  | Χρήση του Home Cinema              | 18 |
|----|------------------------------------|----|
|    | Πριν ξεκινήσετε                    | 18 |
|    | Ενεργοποίηση ή μετάβαση σε         |    |
|    | κατάσταση αναμονής                 | 18 |
|    | Επιλογή ήχου                       | 19 |
|    | Αναπαραγωγή δίσκου                 | 20 |
|    | Αναπαραγωγή από ραδιόφωνο          | 22 |
|    | Αναπαραγωγή ήχου από την           |    |
|    | τηλεόραση ή άλλες συσκευές         | 23 |
|    | Αναπαραγωνή από συσκευή USB        | 23 |
|    | Αναπαραγωνή από iPod               | 24 |
|    | Αναπαραγωνή από MP3 plaver         | 24 |
|    | Περισσότερες λειτομονίες           |    |
|    | αναπαραγωγής                       | 24 |
|    | avanapa too tils                   | 21 |
| 6  | Αλλαγή ρυθμίσεων                   | 27 |
|    | Πρόσβαση στο μενού ρυθμίσεων       | 27 |
|    | Αλλαγή ρυθμίσεων ήχου              | 30 |
|    | Αλλανή προτιμήσεων                 | 31 |
|    | Ρύθμιση EasyLink                   | 32 |
|    | Αλλανή πορηγμένων ομθμίσεων        | 35 |
|    | Αλλαγή ρυθμίσεων BD-Live           | 35 |
|    |                                    |    |
| 7  | Ενημέρωση λογισμικού               | 36 |
|    | Έλεγχος έκδοσης λογισμικού         | 36 |
|    | Ενημέρωση λογισμικού από το δίκτυο | 36 |
|    | Ενημέρωση λογισμικού από συσκευή   |    |
|    | USB                                | 36 |
|    |                                    |    |
| 8  | Ανάρτηση του Home Cinema           |    |
|    | στον τοίχο                         | 37 |
| 9  | Ποοδιανοαφές ποοϊόντος             | 29 |
| /  | ι φοσιαγραφές προιοντος            | 57 |
| 10 | Αντιμετώπιση προβλημάτων           | 41 |
|    |                                    |    |
| 11 | Ευρετήριο                          | 44 |

Ελληνικά

## 1 Σημείωση

## Πνευματικά δικαιώματα

#### Be responsible Respect copyrights

Η δημιουργία αντιγράφων υλικού που φέρει προστασία αντιγραφής, όπως προγραμμάτων υπολογιστών, αρχείων, μεταδόσεων και ηχογραφήσεων, άνευ σχετικής εξουσιοδότησης, ενδέχεται να συνιστά καταστρατήγηση των δικαιωμάτων πνευματικής ιδιοκτησίας, και ως εκ τούτου ποινικό αδίκημα. Δεν επιτρέπεται η χρήση του εξοπλισμού για τους σκοπούς αυτούς.

## Ανακοίνωση περί πνευματικών δικαιωμάτων Macrovision

Το προϊόν αυτό ενσωματώνει τεχνολογία προστασίας πνευματικών δικαιωμάτων που προστατεύονται από αξιώσεις μεθόδων ορισμένων ευρεσιτεχνιών Η.Π.Α. και άλλων δικαιωμάτων πνευματικής ιδιοκτησίας που ανήκουν στην Macrovision Corporation και σε άλλους κατόχους πνευματικών δικαιωμάτων. Η χρήση της τεχνολογίας προστασίας δικαιωμάτων πνευματικής ιδιοκτησίας πρέπει να έχει την εξουσιοδότηση της Macrovision Corporation και προορίζεται για οικιακή και άλλες χρήσεις περιορισμένης θέασης, εκτός και αν υπάρχει διαφορετική εξουσιοδότηση από την Macrovision Corporation. Απαγορεύεται η ανάδρομη συναρμολόγηση ή η αποσυναρμολόγηση.

## Κατοχυρωμένα πνευματικά δικαιώματα στο Η.Β.

Για την εγγραφή και αναπαραγωγή υλικού ενδέχεται να απαιτείται συγκατάθεση. Δείτε το Νόμο περί Πνευματικών Δικαιωμάτων του 1956 και τους Νόμους περί Προστασίας των Πνευματικών Δημιουργών από το 1958 έως το 1972.

## Συμμόρφωση **( 〔**

Το συγκεκριμένο προϊόν συμμορφώνεται με τις βασικές απαιτήσεις και άλλες σχετικές διατάξεις των οδηγιών 2006/95/ΕΚ (Χαμηλή τάση), 2004/108/ΕΚ (ΕΜC).

## Εμπορικά σήματα

## 

Τα λογότυπα 'AVCHD' και 'AVCHD' αποτελούν εμπορικά σήματα της Matsushita Electric Industrial Co., Ltd και της Sony Corporation.

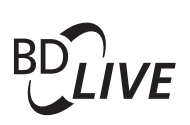

#### BONUSVIEW™

Οι ονομασίες 'BD LIVE' και 'BONUSVIEW' είναι εμπορικά σήματα της Blu-ray Disc Association.

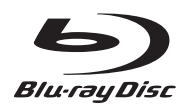

Η ονομασία 'Blu-ray Disc' και το λογότυπο 'Blu-ray Disc' είναι εμπορικά σήματα.

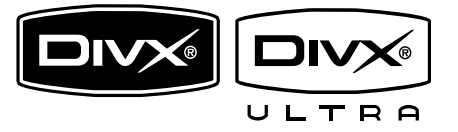

Οι ονομασίες DivX και DivX Ultra Certified, καθώς και τα σχετικά λογότυπα αποτελούν εμπορικά σήματα της DivX, Inc. και χρησιμοποιούνται κατόπιν αδείας. Επίσημα προϊόντα με πιστοποίηση DivX® Ultra.

Αναπαράγει όλες τις εκδόσεις βίντεο DivX ® (συμπεριλαμβανομένου του DivX ® 6) με βελτιωμένη αναπαραγωγή αρχείων media DivX® και φορμά μέσων DivX®.

Αναπαράγει βίντεο DivX® με μενού, υπότιτλους και ηχητικά κομμάτια.

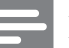

#### Σημείωση

- Το DivX® είναι ένα ψηφιακό φορμά βίντεο που έχει κατασκευαστεί από την DivX, Inc. Η παρούσα συσκευή είναι επίσημη συσκευή DivX Certified για αναπαραγωγή βίντεο DivX. Επισκεφθείτε τη διεύθυνση www.divx. com για περισσότερες πληροφορίες και εργαλεία λογισμικού για μετατροπή των αρχείων σας σε βίντεο DivX.
- Αυτή η συσκευή DivX Certified® πρέπει να καταχωρηθεί για να είναι δυνατή η αναπαραγωγή περιεχομένου DivX Videoon-demand (VOD). Για να δημιουργήσετε τον κωδικό εγγραφής, εντοπίστε την ενότητα DivX VOD στο μενού ρύθμισης της συσκευής σας. Μεταβείτε στη διεύθυνση vod.divx.com με αυτό τον κωδικό για να ολοκληρώσετε τη διαδικασία εγγραφής και να μάθετε περισσότερα για το βίντεο DivX.

## **TRUETE** DIGITAL PLUS

Κατασκευάζεται κατόπιν αδείας από τη Dolby Laboratories. Η ονομασία 'Dolby', 'Pro Logic' και το σύμβολο του διπλού D αποτελούν εμπορικά σήματα των εργαστηρίων Dolby Laboratories.

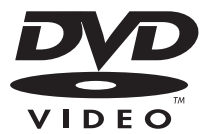

Η ονομασία 'DVD Video' αποτελεί εμπορικό σήμα της DVD Format/Logo Licensing Corporation.

## Advanced Digital Out

Έχει κατασκευαστεί κατόπιν αδείας υπό τους αριθμούς ευρεσιτεχνιών Η.Π.Α.: 5.451.942, 5.956.674, 5.974.380, 5.978.762, 6.487.535 και άλλες ευρεσιτεχνίες στις Η.Π.Α. και στον υπόλοιπο κόσμο που έχουν εκδοθεί και εκκρεμούν. Η ονομασία DTS είναι σήμα κατατεθέν και τα λογότυπα DTS, Symbol, DTS-HD και DTS-HD Advanced Digital Out είναι εμπορικά σήματα της DTS, Inc. © 1996-2008 DTS, Inc. Με την επιφύλαξη παντός δικαιώματος.

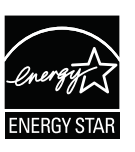

Η ονομασία ENERGY STAR και το σήμα ENERGY STAR αποτελούν καταχωρημένα σήματα στις Η.Π.Α.

## 

Η ονομασία HDMI, το λογότυπο HDMI και η ονομασία High-Definition Multimedia Interface αποτελούν εμπορικά σήματα ή σήματα κατατεθέντα της HDMI Licensing LLC.

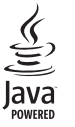

Η ονομασία Java και όλα τα άλλα εμπορικά σήματα και λογότυπα Java αποτελούν εμπορικά σήματα ή σήματα κατατεθέντα της Sun Microsystems, Inc. στις Ηνωμένες Πολιτείες ή/και άλλες χώρες.

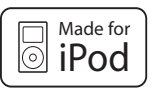

To iPod είναι εμπορικό σήμα της Apple Inc., καταχωρημένο στις Η.Π.Α. και σε άλλες χώρες.

Η σήμανση "Made for iPod" σημαίνει ότι κάποιο ηλεκτρονικό εξάρτημα έχει κατασκευαστεί ειδικά για σύνδεση με iPod και έχει πιστοποιηθεί από τον κατασκευαστή του ότι πληροί τα πρότυπα απόδοσης της Apple.

Η Apple δεν φέρει καμία ευθύνη για τη λειτουργία της παρούσας συσκευής ή της συμμόρφωσής της προς τα πρότυπα ασφαλείας και τα κανονιστικά πρότυπα.

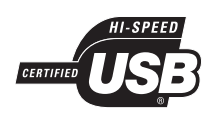

Τα λογότυπα USB-IF αποτελούν εμπορικά σήματα της Universal Serial Bus Implementers Forum, inc.

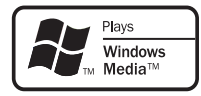

Η ονομασία Windows Media και το λογότυπο των Windows είναι εμπορικά σήματα της Microsoft Corporation στις Ηνωμένες Πολιτείες ή/και σε άλλες χώρες.

## x.v.Colour

Η ονομασία x.v.Colour είναι εμπορικό σήμα της Sony Corporation.

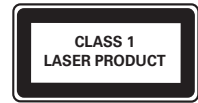

## Ασφάλεια ρεύματος (μόνο στη Βρετανία)

Το συγκεκριμένο προϊόν διαθέτει εγκεκριμένο χυτό ρευματολήπτη. Εάν καταστεί απαραίτητη η αντικατάσταση της ασφάλειας ρεύματος, θα πρέπει να αντικατασταθεί με ασφάλεια ίδιας ονομαστικής τιμής με αυτή που υποδεικνύεται στο βύσμα (για παράδειγμα 10Α).

- Αφαιρέστε το κάλυμμα της ασφάλειας και την ασφάλεια.
- 2 Η ανταλλακτική ασφάλεια πρέπει να πληροί τις προϋποθέσεις του προτύπου BS 1362 και να διαθέτει το σημάδι έγκρισης ASTA. Σε περίπτωση που χαθεί η ασφάλεια, επικοινωνήστε με το σημείο πώλησης προκειμένου να επιβεβαιώσετε το σωστό τύπο.
- 3 Τοποθετήστε ξανά το κάλυμμα της ασφάλειας.

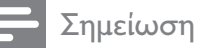

 Για να τηρηθεί η συμμόρφωση με την οδηγία ΕΜC (2004/108/ΕΚ), δεν πρέπει να αφαιρέσετε το βύσμα του παρόντος προϊόντος από το καλώδιο ρεύματος.

## 2 Σημαντικό

Διαβάστε και κατανοήστε όλες τις οδηγίες πριν χρησιμοποιήσετε το Home Cinema. Εάν προκληθεί βλάβη λόγω μη τήρησης των οδηγιών, δεν θα ισχύει η εγγύηση.

## Ασφάλεια

#### Κίνδυνος ηλεκτροπληξίας ή πυρκαγιάς!

- Μην εκθέτετε ποτέ το προϊόν σε βροχή ή νερό. Μην τοποθετείτε ποτέ υγρά δοχεία, όπως βάζα, κοντά στο Home Cinema. Εάν χυθεί υγρό πάνω στο Home Cinema, αποσυνδέστε το από την πρίζα αμέσως. Επικοινωνήστε με το Τμήμα Εξυπηρέτησης Πελατών της Philips για να ελέγξει το Home Cinema πριν τη χρήση.
- Μην τοποθετείτε ποτέ το Home Cinema, το τηλεχειριστήριο ή τις μπαταρίες κοντά σε πηγή φλόγας ή άλλες πηγές θερμότητας, συμπεριλαμβανομένης της άμεσης ηλιακής ακτινοβολίας.
- Μην παρεμβάλετε ποτέ αντικείμενα στις οπές εξαερισμού ή άλλα ανοίγματα στο Home Cinema.
- Εάν μετακινήσετε το Home Cinema, βεβαιωθείτε ότι δεν ασκείται πίεση στο καλώδιο ρεύματος. Τυχόν καταπόνηση του καλωδίου ρεύματος μπορεί να λασκάρει τις συνδέσεις και να προκαλέσει τη δημιουργία ηλεκτρικού τόξου.
- Για εύκολη αποσύνδεση του καλωδίου ρεύματος του Home Cinema από την πρίζα, βεβαιωθείτε ότι έχετε πάντα πλήρη πρόσβαση στο καλώδιο ρεύματος.
- Όπου το βύσμα παροχής ρεύματος
   ή ο συζευκτήρας συσκευής
   χρησιμοποιείται ως συσκευή
   αποσύνδεσης, η συσκευή αποσύνδεσης
   παραμένει λειτουργική.

- Πριν από καταιγίδες, αποσυνδέετε
   το Home Cinema από την πρίζα.
   Παραμένετε μακριά από το Home
   Cinema κατά τη διάρκεια καταιγίδων.
   Μην αγγίζετε κανένα μέρος του
   προϊόντος ή του καλωδίου ρεύματος.
- Όταν αποσυνδέετε το καλώδιο ρεύματος, τραβάτε πάντα το βύσμα, ποτέ το καλώδιο.

#### Κίνδυνος ηλεκτροπληξίας ή πυρκαγιάς!

- Μην εκθέτετε ποτέ το τηλεχειριστήριο ή τις μπαταρίες σε βροχή, νερό ή υπερβολική θερμότητα.
- Μην ασκείτε πίεση στα φις. Σε περίπτωση που ένα φις έχει χαλαρώσει, μπορεί να προκληθεί ηλεκτρικό τόξο ή φωτιά.
- Πριν συνδέσετε το Home Cinema στην πρίζα, βεβαιωθείτε ότι η τάση του ρεύματος αντιστοιχεί με την τιμή που αναγράφεται στο πίσω ή πλαϊνό μέρος του προϊόντος. Μην συνδέετε το Home Cinema στην πρίζα εάν η τάση είναι διαφορετική.

#### Κίνδυνος τραυματισμού ή ζημιάς στο Home Cinema!

- Κατά την ανάρτηση του Home Cinema στον τοίχο, χρησιμοποιείτε μόνο το παρεχόμενο στήριγμα ανάρτησης στον τοίχο. Στερεώστε τη βάση στήριξης σε τοίχο που μπορεί να αντέξει το βάρος του Home Cinema και της βάσης. Η Koninklijke Philips Electronics N.V. δεν φέρει καμία απολύτως ευθύνη για ακατάλληλη ανάρτηση σε τοίχο που έχει ως αποτέλεσμα την πρόκληση ατυχήματος ή τραυματισμού.
- Μην τοποθετείτε ποτέ το Home Cinema ή οποιαδήποτε αντικείμενα πάνω σε καλώδια ρεύματος ή σε άλλο ηλεκτρικό εξοπλισμό.
- Εάν το Home Cinema μεταφέρεται σε θερμοκρασίες κάτω από 5°C, αποσυσκευάστε το προϊόν και περιμένετε μέχρι η θερμοκρασία του να φτάσει στο επίπεδο της θερμοκρασίας του δωματίου πριν το συνδέσετε στην πρίζα.

- Όταν η συσκευή είναι ανοιχτή, εκπέμπεται ορατή και αόρατη ακτινοβολία λέιζερ. Αποφύγετε την έκθεση στην ακτίνα.
- Μην τοποθετείτε κανένα άλλο αντικείμενο εκτός από δίσκους στο διαμέρισμα δίσκου.
- Μην αγγίζετε τον οπτικό φακό του δίσκου στο εσωτερικό του διαμερίσματος δίσκου.

#### Κίνδυνος τραυματισμού παιδιών!

Ακολουθήστε τις παρακάτω προφυλάξεις για να αποτρέψετε την πτώση του Home Cinema και την πρόκληση τραυματισμού σε παιδιά:

- Μην τοποθετείτε το Home Cinema σε επιφάνεια καλυμμένη με ύφασμα ή άλλο υλικό το οποίο μπορεί να τραβηχτεί προς τα έξω.
- Βεβαιωθείτε ότι κανένα μέρος του
   Home Cinema δεν κρέμεται από την άκρη της επιφάνειας.
- Μην τοποθετείτε το Home Cinema πάνω σε ψηλό έπιπλο (όπως βιβλιοθήκη) χωρίς να στηρίξετε και το έπιπλο και το Home Cinema στον τοίχο ή σε κατάλληλο στήριγμα.
- Τοποθετήστε το Home Cinema σε σημείο που δεν μπορεί κανείς να το σπρώξει, να το τραβήξει ή να το ρίξει κάτω.
- Ενημερώστε τα παιδιά σχετικά με τους κινδύνους που μπορεί να προκύψουν αν ανεβούν στο έπιπλο για να φτάσουν το Home Cinema.

#### Κίνδυνος υπερθέρμανσης!

 Μην τοποθετείτε το Home Cinema σε περίκλειστο χώρο. Να αφήνετε πάντα ελάχιστο διάστημα 10 εκ. γύρω από το Home Cinema για εξαερισμό.
 Φροντίστε ώστε κουρτίνες ή άλλα αντικείμενα να μην καλύπτουν ποτέ τις οπές εξαερισμού του Home Cinema.

#### Κίνδυνος για την ακοή!

 Αποφύγετε να χρησιμοποιείτε ακουστικά ή ηχεία σε μεγάλη ένταση ή για παρατεταμένο χρονικό διάστημα.

#### Κίνδυνος μόλυνσης!

- Μην συνδυάζετε μπαταρίες διαφορετικού τύπου (παλιές με καινούργιες ή μπαταρίες άνθρακα με αλκαλικές κλπ.).
- Αφαιρέστε τις μπαταρίες αν έχουν αδειάσει ή αν δεν πρόκειται να χρησιμοποιήσετε το τηλεχειριστήριο για μεγάλο διάστημα.
- Οι μπαταρίες περιέχουν χημικές ουσίες, κατά συνέπεια πρέπει να απορρίπτονται σωστά.

## Φροντίδα προϊόντος

- Μην τοποθετείτε κανένα άλλο αντικείμενο εκτός από δίσκους στο διαμέρισμα δίσκου.
- Μην τοποθετείτε στραβούς ή σπασμένους δίσκους στο διαμέρισμα δίσκου.
- Αφαιρέστε τους δίσκους από το διαμέρισμα δίσκου εάν δεν πρόκειται να χρησιμοποιήσετε το προϊόν για μεγάλο χρονικό διάστημα.
- Χρησιμοποιείτε μόνο πανί καθαρισμού από μικροφίμπρα για τον καθαρισμό του προϊόντος.
- Αποφεύγετε να ακουμπάτε την επιφάνεια του δίσκου όπου είναι αποθηκευμένα τα δεδομένα.
- Προσπαθείτε να μην αφήνετε αποτυπώματα ή γρατζουνιές στην επιφάνεια του δίσκου.
- Μην χρησιμοποιείτε στυλό ή μολύβια για να γράψετε πάνω στο δίσκο.
- Μην αποθηκεύετε το δίσκο σε σημείο εκτεθειμένο σε άμεσο ηλιακό φως.
- Όταν σκουπίζετε το δίσκο με ένα κατάλληλο πανί, σκουπίζετε πάντα σε ευθεία γραμμή από το κέντρο προς την άκρη του δίσκου.
- Μην χρησιμοποιείτε χημικά όπως
   βενζίνη, διαλυτικά ή αντιστατικά σπρέι στο δίσκο.
- Μην κολλάτε ετικέτες ή αυτοκόλλητα στο δίσκο.

### Απόρριψη παλιών προϊόντων και μπαταριών

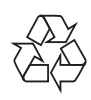

Το προϊόν είναι σχεδιασμένο και κατασκευασμένο από υψηλής ποιότητας υλικά και εξαρτήματα, τα οποία μπορούν να ανακυκλωθούν και να ξαναχρησιμοποιηθούν.

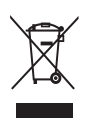

Όταν ένα προϊόν διαθέτει το σύμβολο ενός διαγραμμένου κάδου απορριμμάτων με ρόδες, το προϊόν αυτό καλύπτεται από την Ευρωπαϊκή Οδηγία 2002/96/ ΕΚ. Ενημερωθείτε σχετικά με το τοπικό σύστημα ξεχωριστής συλλογής ηλεκτρικών και ηλεκτρονικών προϊόντων. Μην παραβαίνετε τους τοπικούς

κανονισμούς και μην απορρίπτετε τα παλιά προϊόντα μαζί με τα υπόλοιπα οικιακά απορρίμματα.

Η σωστή απόρριψη του παλιού προϊόντος θα βοηθήσει στην αποτροπή πιθανών αρνητικών επιπτώσεων για το περιβάλλον και την ανθρώπινη υγεία.

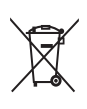

Το προϊόν σας περιέχει μπαταρίες οι οποίες καλύπτονται από την Ευρωπαϊκή Οδηγία 2006/66/ΕΚ και δεν μπορούν να απορριφθούν μαζί με τα συνηθισμένα οικιακά απορρίμματα.

Παρακαλούμε να ενημερωθείτε για τους τοπικούς κανονισμούς σχετικά με την ξεχωριστή συλλογή μπαταριών, διότι η σωστή απόρριψη θα βοηθήσει στην αποτροπή αρνητικών επιπτώσεων για το περιβάλλον και την ανθρώπινη υγεία.

## CD εγχειριδίου χρήσης

Για να διαβάσετε ολόκληρο το Εγχειρίδιο χρήσης που περιέχει πληροφορίες σχετικά με προχωρημένες λειτουργίες, χρησιμοποιήστε το CD που παρέχεται μαζί με το Home Cinema. Αν θέλετε τυπωμένο αντίγραφο ολόκληρου του Εγχειριδίου Χρήσης, επικοινωνήστε με το Τμήμα Υποστήριξης Πελατών της Philips στη χώρα σας.

## Πρόσβαση στο εγχειρίδιο χρήσης

## Προσοχή

 Το CD του εγχειριδίου χρήσης προορίζεται για χρήση μόνο με υπολογιστές και Mac. Μην τοποθετείτε το CD του Εγχειριδίου Χρήσης στο διαμέρισμα δίσκου του Home Cinema.

#### Απαιτήσεις:

- Ένας υπολογιστής (συμβατός με Microsoft Windows) ή Mac (OS X) με CD-ROM
- Adobe Reader
- Εισαγάγετε το CD του Εγχειριδίου Χρήσης στη μονάδα του CD-ROM.
- 2 Κλείστε τη μονάδα του CD-ROM.
  - Εμφανίζεται η οθόνη του Εγχειριδίου Χρήσης. Αν δεν εμφανιστεί η οθόνη του Εγχειριδίου Χρήσης, παραλείψτε το Βήμα 3 και διαβάστε το φάκελο 'pdf' στο CD-ROM, κάνοντας διπλό κλικ στο PDF της επιλογής σας.
- 3 Κάντε κλικ σε μια γλώσσα του Εγχειριδίου Χρήσης.
  - Ξεκινά το πρόγραμμα Acrobat Reader, εμφανίζοντας το ολοκληρωμένο Εγχειρίδιο Χρήσης στη γλώσσα της επιλογής σας.

## 3 To Home Cinema

Συγχαρητήρια για την αγορά σας και καλωσορίσατε στη Philips! Για να επωφεληθείτε πλήρως από την υποστήριξη που προσφέρει η Philips, καταχωρήστε το Home Cinema στη διεύθυνση www.philips.com/welcome.

## Κύρια μονάδα

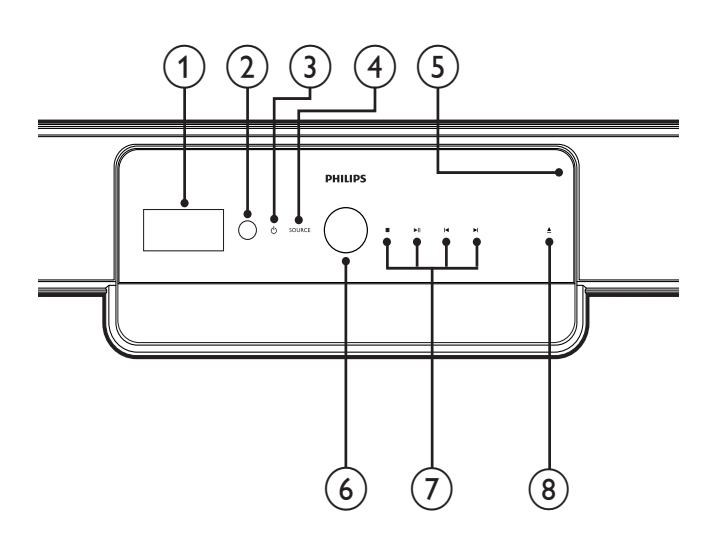

#### 1 Οθόνη ενδείξεων

Προβολή της τρέχουσας κατάστασης του Home Cinema ή πληροφοριών δίσκου.

#### 2 IR sensor

Ανίχνευση σημάτων από το τηλεχειριστήριο. Στρέψτε το τηλεχειριστήριο απευθείας προς τον αισθητήρα.

 ③ (Αναμονή-ενεργοποίηση/Ενδεικτική λυχνία λειτουργίας)

- Ενεργοποίηση του Home Cinema
   (η ενδεικτική λυχνία λειτουργίας ανάβει λευκή).
- Μετάβαση του Home Cinema σε λειτουργία αναμονής (η ενδεικτική λυχνία λειτουργίας ανάβει κόκκινη).

## (4) SOURCE

Επιλογή πηγής ήχου για το Home Cinema.

5 Θήκη δίσκου

## Περιστροφικό κουμπί ελέγχου έντασης ήχου

Περιστροφή δεξιόστροφα για αύξηση της έντασης ήχου ή αριστερόστροφα για μείωση της έντασης ήχου.

## (7) Κουμπιά αναπαραγωγής

Έλεγχος αναπαραγωγής.

### (8) ▲ (Άνοιγμα/κλείσιμο)

Άνοιγμα ή κλείσιμο του διαμερίσματος δίσκου.

# Ελληνικά

## Τηλεχειριστήριο

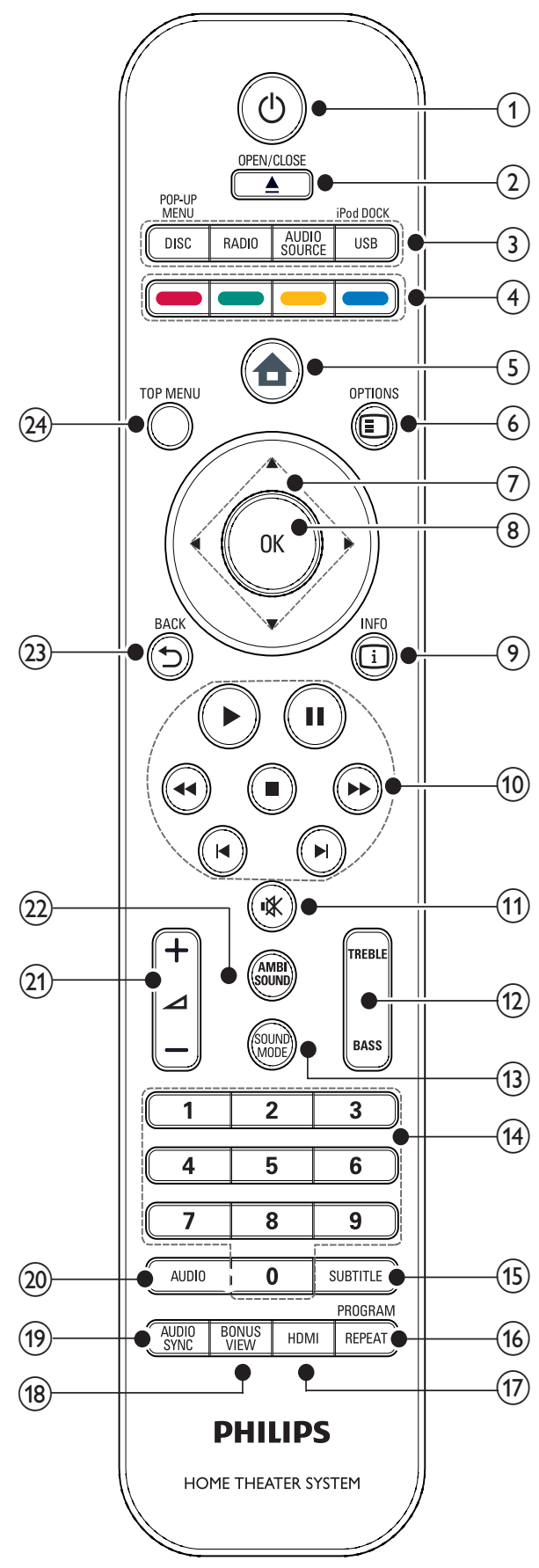

- (1) (Αναμονή-ενεργοποίηση)
  - Ενεργοποίηση του Home Cinema ή μετάβαση σε λειτουργία αναμονής.
  - Όταν ενεργοποιείται η λειτουργία EasyLink, πατήστε και κρατήστε το πατημένο για τουλάχιστον 3 δευτερόλεπτα για να μεταβούν όλες οι συνδεδεμένες συσκευές που είναι συμβατές με HDMI CEC σε κατάσταση αναμονής.

#### ② ▲ (Άνοιγμα/κλείσιμο)

Ανοιγμα ή κλείσιμο του διαμερίσματος δίσκου.

- (3) Κουμπιά πηγής
  - DISC / POP-UP MENU: Μετάβαση σε πηγή δίσκου. Πρόσβαση στο μενού δίσκου DVD ή στο αναδυόμενο μενού ενός δίσκου Blu-ray.
  - **RADIO**: Μετάβαση σε ραδιόφωνο FM.
  - AUDIO SOURCE: Επιλογή εισόδου ήχου.
  - USB / iPod DOCK: Επιλογή
     βάσης iPod της Philips ή συσκευής
     αποθήκευσης USB.

### ④ Έγχρωμα πλήκτρα

Μόνο δίσκοι Blu-ray: Ενεργοποίηση εργασίας ή επιλογής.

### 

Επιλογές πρόσβασης για την τρέχουσα δραστηριότητα ή επιλογή.

(7) Δ▼◀► (Πλήκτρα πλοήγησης) Πλοήγηση στα μενού.

### 8 OK

Επιβεβαίωση καταχώρισης ή επιλογής.

### 9 🗉 INFO

Προβολή πληροφοριών για την τρέχουσα αναπαραγωγή.

- (10) Κουμπιά αναπαραγωγής Έλεγχος αναπαραγωγής.
- (1) 
   ★ (Σίγαση)
   Σίγαση ή επαναφορά της εξόδου ήχου.
- (12) TREBLE/BASS Αλλαγή πρίμων ή μπάσων. Χρήση με τα Δ +/-.
- (3) SOUND MODEΕπιλογή λειτουργίας ήχου.
- (14) Αριθμητικά πλήκτρα Επιλογή στοιχείου ή ρύθμισης.
- (15) SUBTITLE

Επιλογή γλώσσας υποτίτλων για βίντεο.

## 16 REPEAT / PROGRAM

- Επιλογή ή απενεργοποίηση της λειτουργίας επανάληψης.
- Σε λειτουργία ραδιοφώνου,
   προγραμματισμός ραδιοφωνικών
   σταθμών.

## 17 HDMI

Επιλογή της ανάλυσης εικόνας της εξόδου HDMI από το Home Cinema.

## 18 BONUS VIEW

Μόνο για δίσκους Blu-ray: Ενεργοποίηση ή απενεργοποίηση της λειτουργίας έξτρα προβολής/Picture-In-Picture.

## (19) AUDIO SYNC

Συγχρονισμός ήχου με εικόνα. Χρήση με τα ⊿ +/-.

## 20 AUDIO

- Σε λειτουργία βίντεο, εναλλαγή μεταξύ των ομιλούμενων γλωσσών.
- Σε λειτουργία ραδιοφώνου,
   εναλλαγή μεταξύ στερεοφωνικής
   και μονοφωνικής λειτουργίας.

## 21) Δ +/- (Ένταση +/-)

Αύξηση ή μείωση της έντασης ήχου.

## 22 AMBISOUND

Επιλογή λειτουργίας Ambisound.

## (23) ➡ BACK

Επιστροφή σε προηγούμενη οθόνη μενού.

## 24 TOP MENU

Πρόσβαση στο κύριο μενού ενός δίσκου Blu-ray ή στο μενού τίτλων ενός δίσκου DVD.

## Σύνδεση του 4 Home Cinema

Αυτή η ενότητα σάς βοηθά να συνδέσετε το Home Cinema σε τηλεόραση και άλλες συσκευές. Επίσης συμπληρώνει τα παραδείγματα που παρέχονται στον Οδηγό γρήγορης έναρξης. Για έναν ολοκληρωμένο διαδραστικό οδηγό, ανατρέξτε στη διεύθυνση www.connectivityguide.philips.com.

#### Σημείωση

- Ανατρέξτε στην πινακίδα του τύπου που βρίσκεται στην πίσω ή κάτω πλευρά του προϊόντος για αναγνωριστικά και ενδείξεις παροχής.
- Προτού πραγματοποιήσετε ή αλλάξετε συνδέσεις, βεβαιωθείτε ότι όλες οι συσκευές έχουν αποσυνδεθεί από την πρίζα.

## Υποδοχές

## Μπροστινές υποδοχές

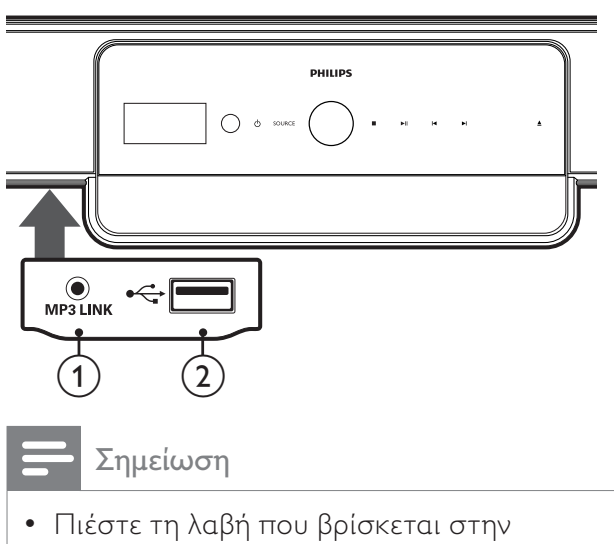

αριστερή πλευρά για να αποκτήσετε πρόσβαση στις μπροστινές υποδοχές.

#### (1) MP3 LINK

Είσοδος ήχου από MP3 player.

#### (2) •⇐ (USB)

Είσοδος ήχου, βίντεο ή εικόνας από συσκευή USB.

## Πίσω υποδοχές

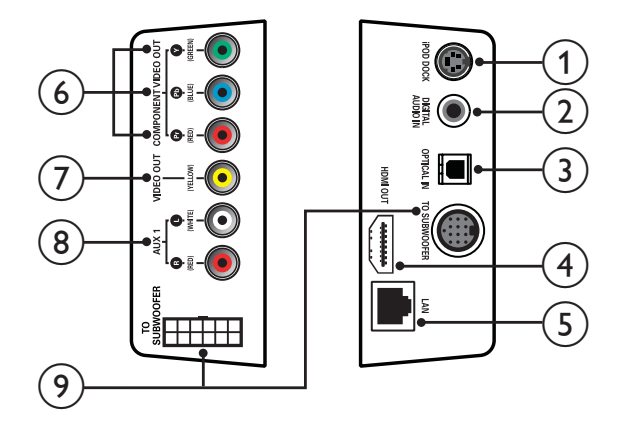

- (1) iPod DOCK Σύνδεση σε βάση iPod της Philips.
- (2) DIGITAL AUDIO IN

Σύνδεση σε έξοδο ψηφιακού ήχου της τηλεόρασης.

#### (3) OPTICAL IN

Σύνδεση σε οπτική έξοδο ήχου της τηλεόρασης.

## (4) HDMI OUT

Σύνδεση σε είσοδο HDMI της τηλεόρασης.

#### (5) LAN

Σύνδεση στο Internet. Χρήση για ενημέρωση λογισμικού και BD-Live.

### (6) COMPONENT VIDEO OUT

Σύνδεση σε είσοδο εικόνας σήματος συνιστωσών της τηλεόρασης.

#### (7) VIDEO OUT (CVBS)

Σύνδεση σε είσοδο βίντεο της τηλεόρασης.

### (8) AUX 1

Σύνδεση σε έξοδο αναλογικού ήχου της τηλεόρασης.

### (9) TO SUBWOOFER

Σύνδεση σε έξοδο ήχου των ηχείων του υπογούφερ.

## Υποδοχές υπογούφερ

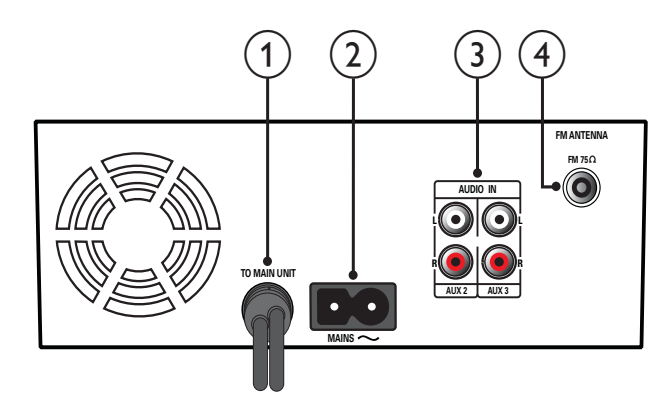

- ΤΟ MAIN UNIT
   Σύνδεση στην υποδοχή
   ΤΟ SUBWOOFER της κύριας μονάδας.
- MAINS
   Σύνδεση στην τροφοδοσία ρεύματος.

#### 3 AUDIO IN AUX 2/AUX3 Σύνδεση σε έξοδο αναλογικού ήχου μιας αναλογική συσκευής.

(4) FM ANTENNA FM 75 Ω Σύνδεση για ραδιοφωνικό σήμα FM.

## Σύνδεση σε τηλεόραση, υπογούφερ και ρεύμα

## Σύνδεση σε τηλεόραση

Συνδέστε το Home Cinema απευθείας σε μια τηλεόραση μέσω μίας από τις παρακάτω υποδοχές (από την υψηλότερη ποιότητα σε βασική ποιότητα):

- Εικόνα σήματος συνιστωσών (Υ Pb Pr) (δεν παρέχεται)
- Ξ Εικόνα σύνθετου σήματος (CVBS) (δεν παρέχεται)

## Επιλογή 1: Σύνδεση σε τηλεόραση μέσω HDMI

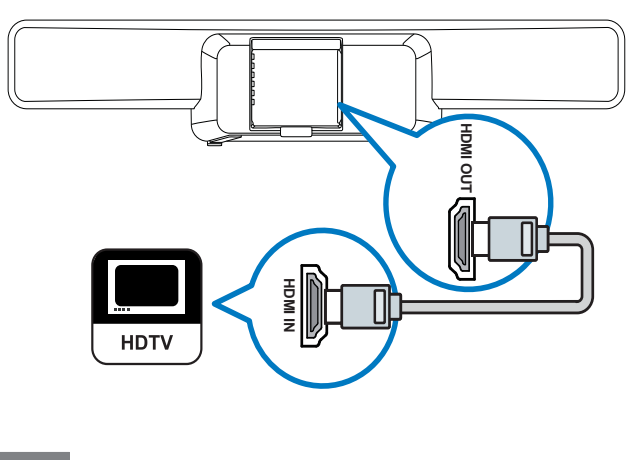

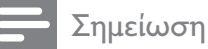

- Εάν η HDTV σας διαθέτει υποδοχή DVI, πραγματοποιήστε σύνδεση μέσω ενός προσαρμογέα HDMI/DVI.
- Εάν η τηλεόρασή σας υποστηρίζει EasyLink HDMI CEC, ελέγξτε το Home Cinema και την τηλεόραση με ένα τηλεχειριστήριο (δείτε 'Ρύθμιση EasyLink' στη σελίδα 32).

## Επιλογή 2: Σύνδεση σε τηλεόραση μέσω YPbPr (εικόνα σήματος συνιστωσών)

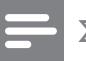

#### Σημείωση

 Το καλώδιο ή η υποδοχή εικόνας σήματος συνιστωσών μπορεί να φέρει την ένδειξη Υ Cb Cr ή YUV.

#### (Δεν παρέχεται καλώδιο)

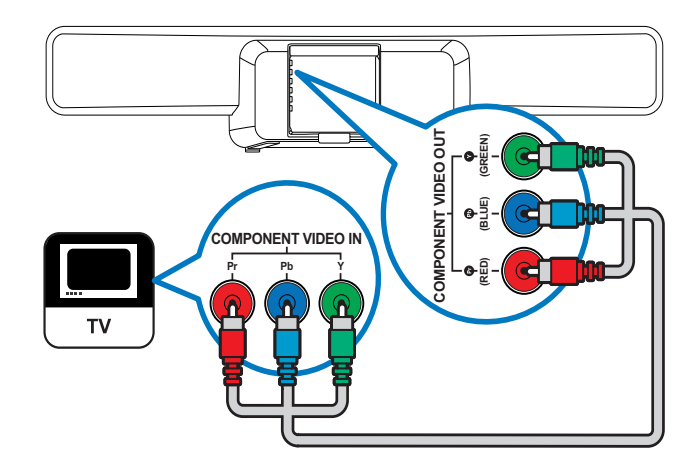

## Επιλογή 3: Σύνδεση σε τηλεόραση μέσω εικόνας σύνθετου σήματος (CVBS)

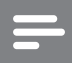

Σημείωση

 Το καλώδιο ή η υποδοχή εικόνας σύνθετου σήματος μπορεί να φέρει την ένδειξη AV IN, VIDEO IN, COMPOSITE ή BASEBAND.

(Δεν παρέχεται καλώδιο)

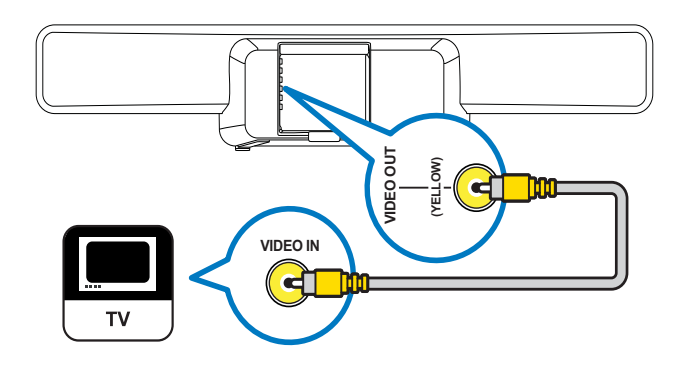

## Σύνδεση του υπογούφερ

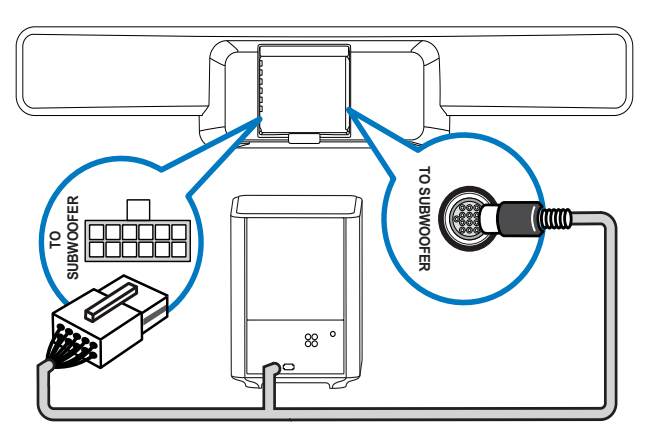

## Σύνδεση του καλωδίου ρεύματος

## Προσοχή

Κίνδυνος φθοράς του προϊόντος!
 Βεβαιωθείτε ότι η τάση της τροφοδοσίας
 ρεύματος αντιστοιχεί στην τάση που
 αναγράφεται στο κάτω ή πίσω μέρος του
 Home Cinema.

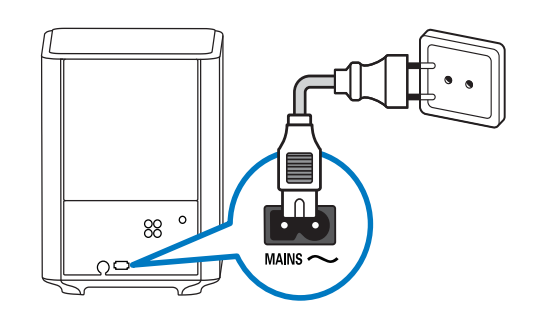

## Σύνδεση ήχου από την τηλεόραση ή άλλες συσκευές

Χρησιμοποιήστε το Home Cinema για αναπαραγωγή ήχου από την τηλεόρασή σας ή άλλες συσκευές όπως ένα κουτί σύνδεσης καλωδιακής. Επιλέξτε από τις παρακάτω υποδοχές σύνδεσης.

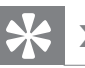

### 🗧 Συμβουλή

 Πατήστε επανειλημμένα AUDIO SOURCE για επιλογή της εξόδου ήχου της σύνδεσής σας.

## Επιλογή 1: Σύνδεση ήχου μέσω ψηφιακού ομοαξονικού καλωδίου

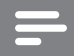

#### Σημείωση

 Το ψηφιακό ομοαξονικό καλώδιο ή η υποδοχή μπορεί να φέρει την ένδειξη
 COAXIAL DIGITAL OUT ή SPDIF OUT.

(Το καλώδιο παρέχεται μόνο με το HTS8161B)

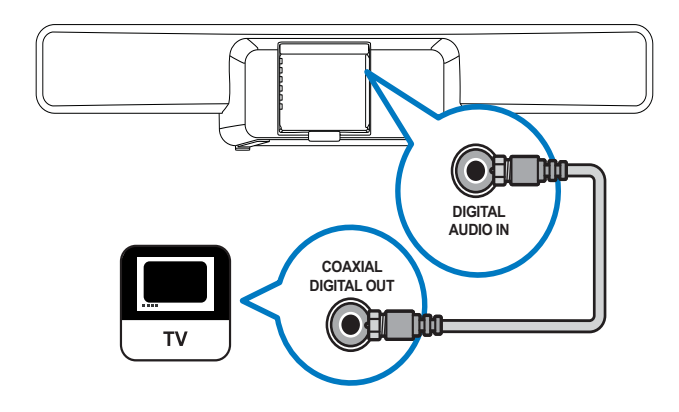

## Επιλογή 2: Σύνδεση ήχου μέσω ψηφιακού οπτικού καλωδίου

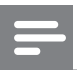

#### Σημείωση

 Το ψηφιακό οπτικό καλώδιο ή η υποδοχή μπορεί να φέρει την ένδειξη SPDIF OUT ή OPTICAL OUT.

(Δεν παρέχεται καλώδιο)

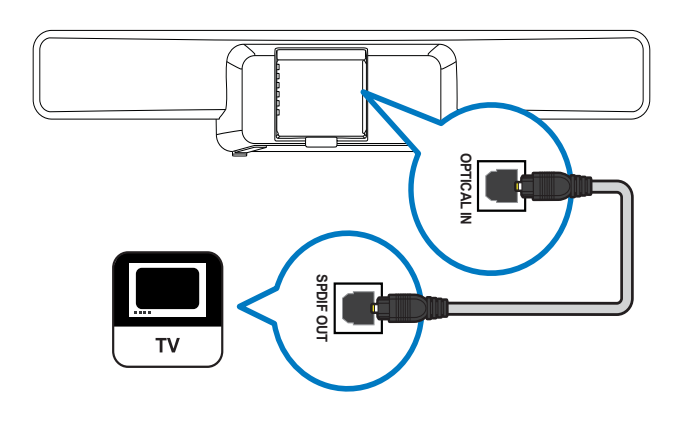

## Επιλογή 3: Σύνδεση ήχου μέσω καλωδίων αναλογικού ήχου

(Δεν παρέχεται καλώδιο)

Σύνδεση ήχου από μία συσκευή:

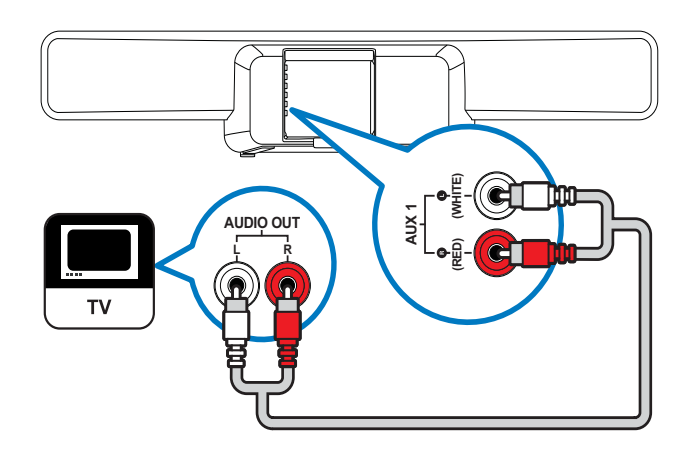

Σύνδεση ήχου από δύο ή περισσότερες συσκευές:

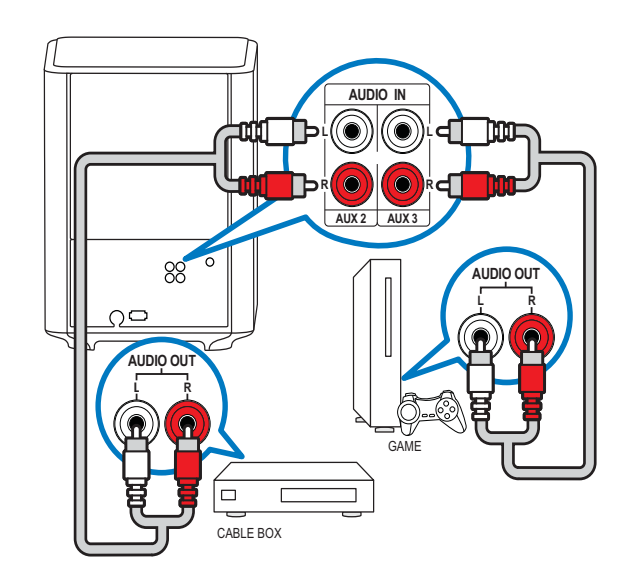

## Σύνδεση και εγκατάσταση ραδιοφώνου

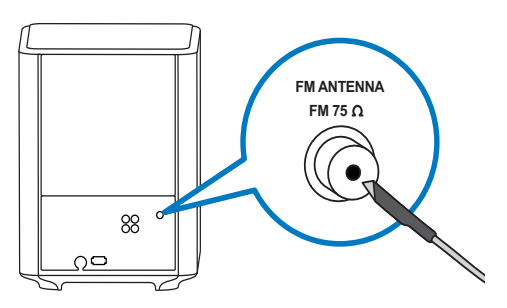

- Συνδέστε το ένα άκρο της παρεχόμενης κεραίας FM στην υποδοχή FM75Ω του υπογούφερ.
- 2 Στερεώστε το άλλο άκρο της κεραίας σε τοίχο ή έπιπλο.

### 🔆 Συμβουλή

- Για βέλτιστη λήψη, τοποθετήστε την κεραία μακριά από την τηλεόρασή σας ή άλλες πηγές ακτινοβολίας.
- Για ακόμη καλύτερη λήψη FM stereo, συνδέστε μια εζωτερική κεραία FM (δεν παρέχεται).

## Ρύθμιση ραδιοφωνικών σταθμών

- 1 Πατήστε **RADIO** στο τηλεχειριστήριο.
- Πατήστε το ►.
  - Εμφανίζεται το μήνυμα "INSTALLATION IN PROGRESS" και το Home Cinema πραγματοποιεί αναζήτηση και αποθήκευση ραδιοφωνικών σταθμών. Μετά τη ρύθμιση, το Home Cinema αναπαράγει τον πρώτο ραδιοφωνικό σταθμό που εντοπίζει.

#### Ξ Σημείωση

- Το Home Cinema μπορεί να αποθηκεύσει έως 40 ραδιοφωνικούς σταθμούς.
- Μπορείτε να πατήσετε Τη για διακοπή της εγκατάστασης.
- Εάν δεν ολοκληρώσετε την εγκατάσταση, ή εάν βρεθούν λιγότεροι από 5 σταθμοί, θα σας ζητηθεί να ρυθμίσετε ξανά τους ραδιοφωνικούς σταθμούς.
- Εάν βρεθούν λιγότεροι από 5 σταθμοί ή εάν δεν εντοπιστεί στερεοφωνικό σήμα, ελέγξτε ότι η κεραία FM είναι σωστά συνδεδεμένη.

## Επανεγκατάσταση ραδιοφωνικών σταθμών

- 1 Πατήστε το RADIO.
- 2 Πατήστε και κρατήστε πατημένο το **PROGRAM** για 5 δευτερόλεπτα.
  - Το Home Cinema πραγματοποιεί αναζήτηση και αποθήκευση ραδιοφωνικών σταθμών. Θα αντικατασταθούν όλοι οι σταθμοί που έχετε ήδη αποθηκεύσει.

## Μη αυτόματος συντονισμός ραδιοφωνικών σταθμών

Μπορείτε να πραγματοποιήσετε μη αυτόματο συντονισμό ραδιοφωνικών σταθμών.

- Πατήστε RADIO και στη συνέχεια πατήστε ◄ ή ►.
  - Το Home Cinema πραγματοποιεί αναζήτηση ραδιοφωνικών σταθμών και σταματά την αναζήτηση όταν βρει έναν σταθμό.
- 2 Πατήστε ◄ ή ► μέχρι να βρείτε ένα σταθμό που σας αρέσει.
- 3 Πατήστε ▲ ή ▼ για να πραγματοποιήσετε μικροσυντονισμό του σταθμού.
- 4 Πατήστε το PROGRAM.
  - Ο προεπιλεγμένος αριθμός σταθμού αναβοσβήνει.

- 5 Εντός 20 δευτερολέπτων, πατήστε Ι ή τα αριθμητικά πλήκτρα για να επιλέξετε έναν αριθμό για το ραδιοφωνικό σταθμό. Εάν περιμένετε περισσότερο από 20 δευτερόλεπτα, το Home Cinema πραγματοποιεί έξοδο από την εγκατάσταση.
- 6 Πατήστε **PROGRAM** για επιβεβαίωση του αριθμού του σταθμού.
  - Ο ραδιοφωνικός σταθμός αποθηκεύεται με τον επιλεγμένο αριθμό καναλιού.

## Σύνδεση συσκευής USB

Μπορείτε να πραγματοποιήσετε αναπαραγωγή αρχείων πολυμέσων από τους παρακάτω τύπους συσκευών USB:

- Mováða flash
- Συσκευή ανάγνωσης καρτών μνήμης
- Σκληρός δίσκος με εξωτερική πηγή τροφοδοσίας
- Ψηφιακή φωτογραφική μηχανή

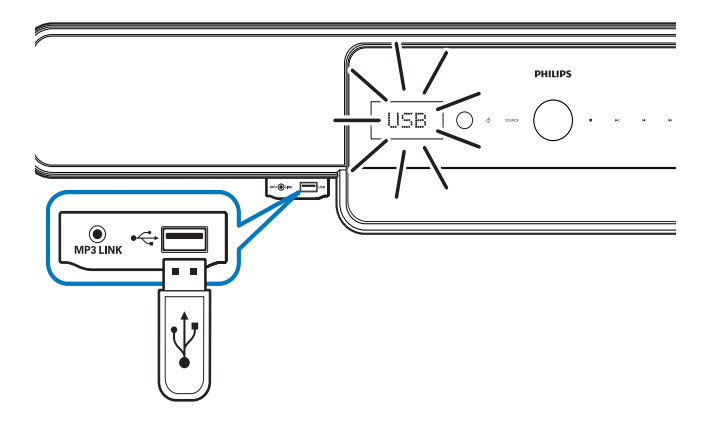

#### Σημείωση

- Εάν η συσκευή USB δεν ταιριάζει στην υποδοχή, χρησιμοποιήστε ένα καλώδιο επέκτασης USB.
- Το Home Cinema δεν υποστηρίζει ψηφιακές φωτογραφικές μηχανές που απαιτούν ένα πρόγραμμα υπολογιστή για την προβολή φωτογραφιών.
- Η συσκευή USB πρέπει να είναι μορφής FAT ή DOS και κατηγορίας μαζικής αποθήκευσης.
- Υπάρχουν περισσότερες διαθέσιμες (δείτε Άναπαραγωγή από συσκευή USB' στη σελίδα 23) πληροφορίες σχετικά με την αναπαραγωγή συσκευών USB.

## Σύνδεση MP3 player

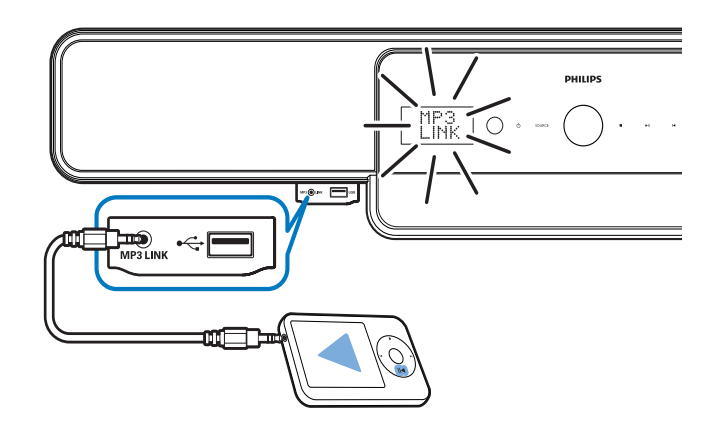

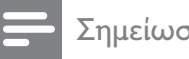

#### Σημείωση

 Υπάρχουν περισσότερες διαθέσιμες (δείτε 'Αναπαραγωγή από MP3 player' στη σελίδα 24) πληροφορίες σχετικά με την αναπαραγωγή ήχου από MP3 player.

## Σύνδεση και εγκατάσταση βάσης iPod της Philips

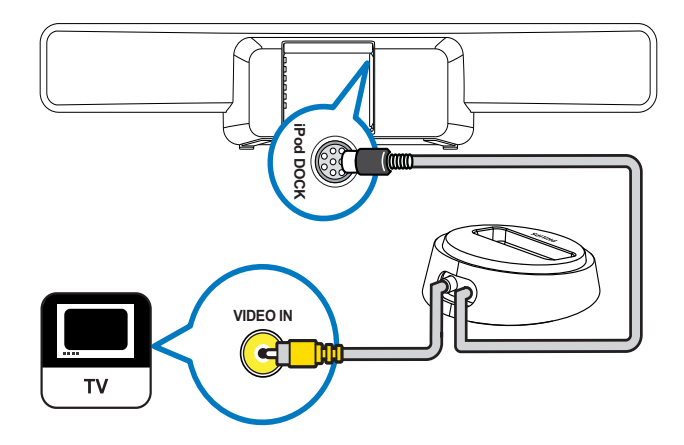

- Συνδέστε τη βάση σύνδεσης iPod (δεν παρέχεται) στην υποδοχή iPod DOCK.
- 2 Ενεργοποιήστε το iPod και τοποθετήστε το στη βάση σύνδεσης.
- 3 Για προβολή βίντεο:
  - συνδέστε ένα καλώδιο βίντεο
     από τη βάση σύνδεσης στην
     τηλεόραση και στη συνέχεια
  - ενεργοποιήστε το TV ON στο iPod.

## 4 Πατήστε iPod DOCK στο τηλεχειριστήριο του Home Cinema.

Το Home Cinema ελέγχει τη συμβατότητα του iPod. Ο χρόνος που απαιτείται εξαρτάται από το μοντέλο iPod.

#### Ε Σημείωση

- Όταν το iPod συνδεθεί και το Home Cinema βρίσκεται σε λειτουργία iPod, το iPod φορτίζεται.
- Υπάρχουν περισσότερες διαθέσιμες (δείτε 'Αναπαραγωγή από iPod' στη σελίδα 24) πληροφορίες σχετικά με την αναπαραγωγή του iPod.

## Σύνδεση στο Internet

Συνδέστε το Home Cinema στο Internet για ενημερώσεις λογισμικού και εφαρμογές BD-Live (δείτε 'BD-Live' στη σελίδα 21). Βεβαιωθείτε ότι διαθέτετε ευρυζωνική πρόσβαση και ότι το τείχος προστασίας σας είναι απενεργοποιημένο. Δεν παρέχεται καλώδιο δικτύου.

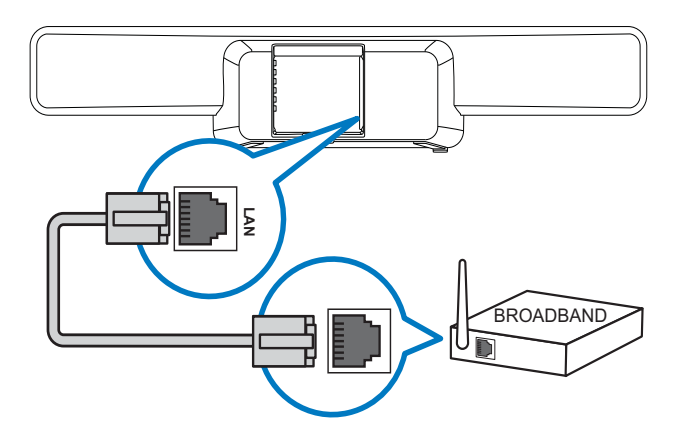

- Συνδέστε το Home Cinema σε ένα μόντεμ ή δρομολογητή ευρείας ζώνης.
- 2 Ενεργοποιήστε την τηλεόρασή σας και μεταβείτε στη σωστή πηγή για το Home Cinema.
- 3 Πατήστε **Α**, επιλέξτε [Settings] και πατήστε ΟΚ.
- 4 Επιλέξτε [Advanced Setup] > [Network]
   > [Next].

## 5 Πατήστε το ΟΚ.

- Το Home Cinema πραγματοποιεί σύνδεση στο Internet. Εάν η σύνδεση αποτύχει, επιλέξτε [Retry] και πατήστε OK.
- 6 Επιλέξτε [Finish] και πατήστε ΟΚ για έξοδο.

#### Σημείωση

Χρησιμοποιήστε ένα καλώδιο Internet RJ45.
 Μην χρησιμοποιείτε καλώδιο cross.

## 5 Χρήση του Home Cinema

Αυτή η ενότητα θα σας βοηθήσει να χρησιμοποιήσετε το Home Cinema για αναπαραγωγή πολυμέσων από πολλές πηγές συμπεριλαμβανομένων δίσκων, συσκευών αποθήκευσης USB, iPod, MP3 player και ραδιοφώνου FM.

## Πριν ξεκινήσετε

Βεβαιωθείτε ότι:

- Έχετε πραγματοποιήσει τις απαραίτητες συνδέσεις που περιγράφονται στον Οδηγό γρήγορης έναρξης και στο παρόν εγχειρίδιο (δείτε 'Σύνδεση του Home Cinema' στη σελίδα 11).
- Έχετε ολοκληρώσει τη ρύθμιση για πρώτη φορά. Η ρύθμιση για πρώτη φορά εμφανίζεται όταν ενεργοποιείτε το Home Cinema για πρώτη φορά. Εάν δεν ολοκληρώσετε τη ρύθμιση, θα σας ζητείται να την ολοκληρώσετε κάθε φορά που ενεργοποιείτε το Home Cinema.
- Έχετε πραγματοποιήσει μετάβαση της τηλεόρασης στη σωστή πηγή για το Home Cinema.

## Ενεργοποίηση ή μετάβαση σε κατάσταση αναμονής

## Για ενεργοποίηση

Όταν το Φ (Ενδεικτική λυχνία λειτουργίας) είναι κόκκινο, το Home Cinema βρίσκεται σε κατάσταση αναμονής.

Πατήστε Φ (**Αναμονή-ενεργοποίηση**) στην κύρια μονάδα ή το τηλεχειριστήριο για ενεργοποίηση του Home Cinema.

## Για μετάβαση σε κατάσταση αναμονής

Όταν η ενδεικτική λυχνία λειτουργίας είναι λευκή, το Home Cinema είναι ενεργοποιημένο.

Πατήστε Φ (**Αναμονή-ενεργοποίηση**) στην κύρια μονάδα ή το τηλεχειριστήριο για μετάβαση του Home Cinema σε κατάσταση αναμονής.

🔆 Συμβουλή

 Παρόλο που το Home Cinema καταναλώνει πολύ λίγο ρεύμα στην κατάσταση αναμονής, εξακολουθεί να καταναλώνεται ενέργεια.
 Όταν η τηλεόραση δεν χρησιμοποιείται για παρατεταμένο χρονικό διάστημα, αποσυνδέστε το καλώδιο ρεύματος από την πρίζα.

## 🔆 Συμβουλή

 Εάν το Home Cinema είναι συνδεδεμένο στην τηλεόραση μέσω HDMI, χρησιμοποιήστε το EasyLink HDMI CEC για το χειρισμό και των δύο προϊόντων (δείτε 'Ρύθμιση EasyLink' στη σελίδα 32).

## Επιλογή ήχου

Αυτή η ενότητα σάς βοηθά να επιλέξετε τον ιδανικό ήχο για το βίντεο ή τη μουσική σας.

## Αλλαγή έντασης ήχου

#### Για αύξηση ή μείωση της έντασης του ήχου

- Πατήστε ⊿ +/- στο τηλεχειριστήριο.
- Αγγίξτε και περιστρέψτε το κουμπί
   ελέγχου έντασης ήχου στην κύρια μονάδα.

Για σίγαση ή επαναφορά του ήχου

- Πατήστε 🕸 στο τηλεχειριστήριο για σίγαση του ήχου.
- Πατήστε ξανά ₩ ή πατήστε ∠ + για επαναφορά του ήχου.

## Αλλαγή πρίμων ή μπάσων

Αλλάξτε τις ρυθμίσεις υψηλής συχνότητας (πρίμα) ή χαμηλής συχνότητας (μπάσα) του Home Cinema ώστε να ταιριάζουν στο βίντεο ή τη μουσική σας.

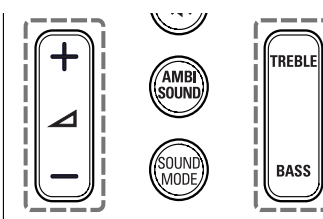

1

Πατήστε **TREBLE** ή **BASS**.

2 Πατήστε ∠ +/- για αύξηση ή μείωση των πρίμων ή των μπάσων.

## Αλλαγή λειτουργίας ήχου

Επιλέξτε προκαθορισμένες λειτουργίες ήχου που ταιριάζουν με το βίντεο ή τη μουσική σας.

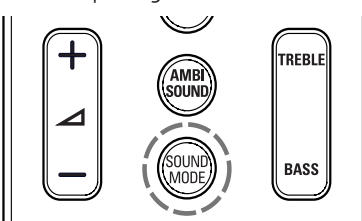

Πατήστε επανειλημμένα **SOUND MODE** για κύλιση στις διαθέσιμες λειτουργίες ήχου.

| Λειτουργία<br>ήχου | Περιγραφή                     |
|--------------------|-------------------------------|
| ACTION /           | Ενισχυμένο χαμηλό και υψηλό   |
| ROCK               | εύρος. Ιδανική για ταινίες    |
|                    | δράσης και μουσική ροκ ή ποπ. |
| DRAMA /            | Καθαρό μεσαίο και υψηλό       |
| JAZZ               | εύρος. Ιδανική για δραματικές |
|                    | ταινίες και μουσική τζαζ.     |
| CONCERT/           | Ουδέτερος ήχος. Ιδανική       |
| CLASSIC            | για ζωντανές συναυλίες και    |
|                    | κλασσική μουσική.             |
| GAMING /           | Μέτριο χαμηλό εύρος και       |
| PARTY              | ισχυρό μεσαίο εύρος. Ιδανική  |
|                    | για βιντεοπαιχνίδια και       |
|                    | μουσική για πάρτυ.            |
| SPORTS             | Μέτριο μεσαίο εύρος και       |
|                    | εφέ περιβάλλοντος ήχου        |
|                    | για καθαρά φωνητικά και       |
|                    | ατμόσφαιρα ζωντανού           |
|                    | αθλητικού γεγονότος.          |
| NEWS               | Βελτιωμένο μεσαίο εύρος για   |
|                    | καθαρά φωνητικά και ομιλία.   |

## Αλλαγή λειτουργίας Ambisound

Βιώστε μια καθηλωτική εμπειρία ήχου με λειτουργίες Ambisound.

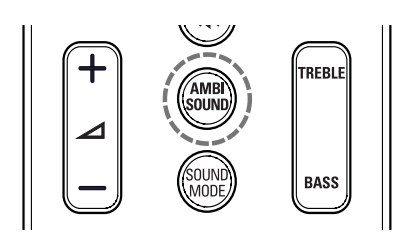

Πατήστε επανειλημμένα **AMBISOUND** για κύλιση στις διαθέσιμες λειτουργίες ήχου Ambisound.

| Λειτουργία<br>Ambisound | Περιγραφή                    |
|-------------------------|------------------------------|
| AUTO                    | Αυτόματη επιλογή της         |
|                         | καλύτερης λειτουργίας        |
|                         | Ambisound για το βίντεο ή τη |
|                         | μουσική σας. Ενεργοποιημένο  |
|                         | από προεπιλογή.              |
| MULTI-                  | Καθηλωτικός πολυκαναλικός    |
| CHANNEL                 | ήχος για μια βελτιωμένη      |
|                         | κινηματογραφική εμπειρία.    |
| STEREO                  | Στερεοφωνικός ήχος δύο       |
|                         | καναλιών. Ιδανικό για        |
|                         | ακρόαση μουσικής.            |

## Αναπαραγωγή δίσκου

Το Home Cinema μπορεί να αναπαράγει μεγάλη ποικιλία δίσκων, από δίσκους βίντεο (Blu-ray, DVD,VCD) έως δίσκους ήχου και ακόμη δίσκους με συνδυασμό πολυμέσων (για παράδειγμα, ένα CD-R που περιέχει εικόνες JPEG και μουσική MP3).

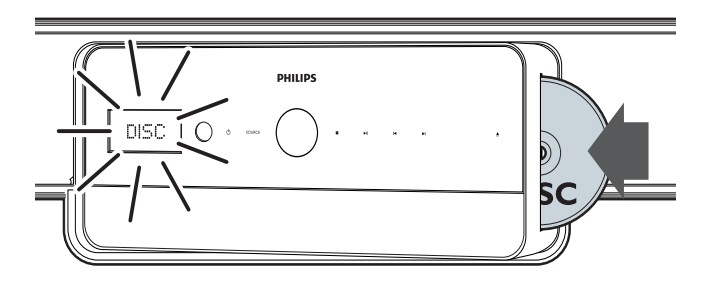

- Πατήστε ▲ για να ανοίξετε το διαμέρισμα δίσκου.
- 2 Τοποθετήστε ένα δίσκο με την ετικέτα να βλέπει προς τα εμπρός. Στους δίσκους διπλής όψεως, τοποθετήστε την ετικέτα που θέλετε να αναπαράγετε έτσι ώστε να βλέπει προς τα εμπρός.
  - Το διαμέρισμα δίσκου κλείνει αυτόματα. Πραγματοποιείται αναπαραγωγή του δίσκου ή το Home Cinema πραγματοποιεί είσοδο στο κύριο μενού του δίσκου.

Η ένδειξη **DISC** εμφανίζεται στην οθόνη ενδείξεων.

3 Χρησιμοποιήστε τα παρακάτω κουμπιά για τον έλεγχο της αναπαραγωγής:

| Πλήκτρο              | Δράση                                                                                                    |
|----------------------|----------------------------------------------------------------------------------------------------|
| ТОР                  | Πρόσβαση στο κύριο μενού                                                                                                    |
| MENU                 | ενός δίσκου βίντεο.                                                                                                    |
| Πλήκτρα<br>πλοήγησης | Πλοήγηση στα μενού.                                                                                                    |
| OK                   | Επιβεβαίωση καταχώρισης ή<br>επιλογής.                                                                                                    |
| •                    | Έναρξη ή συγέχιση αναπαραγωνής.                                                                                                    |
|                      |                                                                                                    |
|                      | Λιακοπή αναπαραγωγής                                                                                                    |
|                      | Μετάβαση στο πορηγούμενο ή                                                                                                    |
|                      | επόμενο κομμάτι, κεφάλαιο ή<br>αρχείο.                                                                                                    |
| ◀◀ / ▶▶              | Γρήγορη μετάβαση προς τα<br>πίσω ή προς τα εμπρός. Πατήστε<br>επανειλημμένα για να αλλάξετε<br>την ταχύτητα αναζήτησης.                                                                                                    |
| ▲ / ▼                | Περιστροφή της εικόνας<br>αριστερόστροφα ή δεξιόστροφα.                                                                                                    |
| ◀ / ►                | Μετάβαση στην προηγούμενη<br>ή επόμενη εικόνα.                                                                                                    |
| REPEAT               | Σε δίσκους ήχου, επανάληψη<br>ενός κομματιού, ολόκληρου του<br>δίσκου ή τυχαία αναπαραγωγή<br>κομματιών.<br>Σε δίσκους βίντεο, επανάληψη<br>κεφαλαίου ή τίτλου.                                                                                                    |
| INFO                 | Προβολή πληροφοριών για την<br>τρέχουσα αναπαραγωγή.                                                                                                    |
| OPTIONS              | Πρόσβαση σε επιλογές βίντεο<br>κατά την αναπαραγωγή (δείτε<br>'Χρήση επιλογών βίντεο' στη<br>σελίδα 24) του βίντεο.<br>Πρόσβαση σε επιλογές εικόνων<br>κατά την εμφάνιση (δείτε 'Χρήση<br>επιλογών εικόνων' στη σελίδα<br>25) των εικόνων.<br>Πρόσβαση στις επιλογές ήχου<br>κατά την αναπαραγωγή (δείτε<br>'Χρήση επιλογών ήχου' στη<br>σελίδα 25) του. |
| AUDIO                | Σε λειτουργία βίντεο, εναλλαγή<br>μεταξύ των ομιλούμενων                                                                                                    |
|                      | γλωσσών.                                                                                                    |
| SUBTITLE             | Επιλογή γλώσσας υποτίτλων<br>για βίντεο.                                                                                                    |

## Χρήση λειτουργιών Blu-ray

Πρόσθετες λειτουργίες είναι διαθέσιμες σε δίσκους Blu-ray.

## Έξτρα προβολή

Οι δίσκοι Blu-ray που υποστηρίζουν τη λειτουργία έξτρα προβολής (επίσης γνωστή και ως Picture-In-Picture) επιτρέπουν την προβολή έξτρα περιεχομένου, όπως τα σχόλια του σκηνοθέτη, ενώ παρακολουθείτε το βίντεο.

- Εάν είναι απαραίτητο, ενεργοποιήστε την Έξτρα προβολή ή το Picture-In-Picture στο μενού δίσκου Blu-ray.
- 2 Κατά την αναπαραγωγή του κύριου περιεχομένου, πατήστε BONUS VIEW.
  - Το βίντεο έξτρα προβολής
     εμφανίζεται στην οθόνη σε ένα μικρό
     παράθυρο.
- 3 Πατήστε BONUS VIEW για να κλείσετε το βίντεο έξτρα προβολής.

### **BD-Live**

Οι δίσκοι Blu-ray με δυνατότητα BD-Live προσφέρουν αποκλειστικές υπηρεσίες όπως online συνομιλία, παιχνίδια και άλλο online έξτρα περιεχόμενο όπως τρέιλερ ταινιών.

#### Σημείωση

- Το εύρος υπηρεσιών BD-Live εξαρτάται από το δίσκο.
- Όταν χρησιμοποιείτε το BD-Live, μπορείτε να προσπελάσετε τα δεδομένα του δίσκου και του Home Cinema από τον παροχέα περιεχομένου.
- Προτού χρησιμοποιήσετε το BD-Live, βεβαιωθείτε ότι το Home Cinema είναι συνδεδεμένο στο Internet και ότι η πρόσβαση στο δίκτυο έχει ρυθμιστεί σωστά (δείτε 'Σύνδεση στο Internet' στη σελίδα 17).

## Πρόσβαση στο BD-Live

- Στο μενού του δίσκου Blu-ray, πατήστε τα κουμπιά πλοήγησης για να επιλέξετε το εικονίδιο BD-Live.
- **2** Πατήστε το **ΟΚ**.
  - To BD-Live αρχίζει να φορτώνει. Ο χρόνος φόρτωσης εξαρτάται από το δίσκο και τη σύνδεσή σας στο Internet.

## Πλοήγηση BD-Live

- 1 Πατήστε τα κουμπιά πλοήγησης για πλοήγηση στο BD-Live
- 2 Πατήστε ΟΚ για επιλογή στοιχείου

#### Σημείωση

 Εάν δεν υπάρχει επαρκής μνήμη για τη λήψη περιεχομένου BD-Live, διαγράψτε περιεχόμενα από το χώρο τοπικής αποθήκευσης (δείτε 'Διαγραφή τοπικής μνήμης' στη σελίδα 35).

## Αναπαραγωγή από ραδιόφωνο

#### Σημείωση

- Η συχνότητα ΑΜ και το ψηφιακό ραδιόφωνο δεν υποστηρίζονται.
- Συνδέστε την κεραία και ρυθμίστε τους ραδιοφωνικούς σταθμούς (δείτε 'Σύνδεση και εγκατάσταση ραδιοφώνου' στη σελίδα 15).
- **2** Πατήστε το **RADIO**.
  - Στην οθόνη ενδείξεων εμφανίζεται η ένδειξη RADIO. Εάν μεταδίδεται το όνομα του ραδιοφωνικού σταθμού FM, εμφανίζεται και στην οθόνη.
- 3 Χρησιμοποιήστε τα παρακάτω κουμπιά για τον έλεγχο της αναπαραγωγής:

| Κουμπί     | Δράση                     |
|------------|---------------------------|
| ◀ / ▶      | Επιλογή προεπιλεγμένου    |
|            | ραδιοφωνικού σταθμού.     |
| ◀ / ►      | Αναζήτηση ραδιοφωνικού    |
|            | σταθμού.                  |
| <b>▲</b> ▼ | Μικροσυντονισμός μιας     |
|            | ραδιοφωνικής συχνότητας.  |
|            | Πατήστε και κρατήστε      |
|            | πατημένο για διαγραφή     |
|            | του προεπιλεγμένου        |
|            | ραδιοφωνικού σταθμού.     |
| AUDIO      | Σε λειτουργία ραδιοφώνου, |
|            | εναλλαγή μεταξύ           |
|            | στερεοφωνικής και         |
|            | μονοφωνικής λειτουργίας.  |
| PROGRAM    | Σε λειτουργία ραδιοφώνου, |
|            | προγραμματισμός           |
|            | ραδιοφωνικών σταθμών.     |

## Αναπαραγωγή ήχου από την τηλεόραση ή άλλες συσκευές

Πατήστε επανειλημμένα **AUDIO SOURCE** για επιλογή της εξόδου ήχου της συνδεδεμένης συσκευής (δείτε 'Σύνδεση ήχου από την τηλεόραση ή άλλες συσκευές' στη σελίδα 13).

## Αναπαραγωγή από συσκευή USB

Το Home Cinema διαθέτει υποδοχή USB, η οποία επιτρέπει την προβολή φωτογραφιών, την ακρόαση μουσικής ή την παρακολούθηση ταινιών που έχουν αποθηκευτεί σε μια συσκευή αποθήκευσης USB.

#### Σημείωση

- Βεβαιωθείτε ότι η τηλεόραση είναι συνδεδεμένη στο Home Cinema προτού πραγματοποιήσετε αναπαραγωγή αρχείων πολυμέσων από μια συσκευή USB.
- Συνδέστε τη συσκευή USB στο Home Cinema (δείτε 'Σύνδεση συσκευής USB' στη σελίδα 16).
- Πατήστε το USB.
  - Εμφανίζεται ένα μενού περιήγησης στα περιεχόμενα.
- 3 Πατήστε τα κουμπιά πλοήγησης για να επιλέξετε ένα αρχείο και πατήστε ► (αναπαραγωγή).
- 4 Χρησιμοποιήστε τα παρακάτω κουμπιά για τον έλεγχο της αναπαραγωγής:

| Πλήκτρο         | Δράση                       |
|-----------------|-----------------------------|
| Πλήκτρα         | Πλοήγηση στα μενού.         |
| πλοήγησης       |                             |
| ОК              | Επιβεβαίωση καταχώρισης ή   |
|                 | επιλογής.                   |
| •               | Έναρξη ή συνέχιση           |
|                 | αναπαραγωγής.               |
| П               | Παύση αναπαραγωγής.         |
|                 | Διακοπή αναπαραγωγής.       |
| ◀ / ▶           | Μετάβαση στο προηγούμενο    |
|                 | ή επόμενο κομμάτι, κεφάλαιο |
|                 | ή αρχείο.                   |
| <b>◄</b> ◀ / ▶▶ | Γρήνορη μετάβαση προς       |
|                 | τα πίσω ή προς τα εμπρός.   |
|                 | Πατήστε επανειλημμένα για   |
|                 | να αλλάξετε την ταχύτητα    |
|                 | αναζήτησης.                 |
| ▲ / ▼           | Περιστροφή της εικόνας      |
|                 | αριστερόστροφα ή            |
|                 | δεξιόστροφα.                |
| ◀ / ►           | Μετάβαση στην               |
|                 | προηγούμενη ή επόμενη       |
|                 | εικόνα.                     |
| REPEAT          | Επανάληψη ενός αρχείου      |
|                 | στο φάκελο ή επανάληψη      |
|                 | ολόκληρου του φακέλου.      |
|                 | Τυχαία αναπαραγωγή          |
|                 | αρχείων σε ένα φάκελο.      |
|                 | Πρόσβαση σε επιλογές        |
|                 | βίντεο κατά την             |
|                 | αναπαραγωγή (δείτε 'Χρήση   |
|                 | επιλογών βίντεο' στη σελίδα |
|                 | 24) του βίντεο.             |
|                 | Πρόσβαση σε επιλογές        |
|                 | εικόνων κατά την εμφάνιση   |
|                 | (δείτε 'Χρήση επιλογών      |
|                 | εικόνων' στη σελίδα 25) των |
|                 | εικόνων.                    |
|                 | Ι Ιρόσβαση στις επιλογές    |
|                 | ήχου κατά την αναπαραγωγή   |
|                 | (δείτε 'Χρήση επιλογών      |
|                 | ήχου' στη σελίδα 25) του.   |

## Αναπαραγωγή από iPod

Εάν συνδέσετε και εγκαταστήσετε μια βάση iPod της Philips (πωλείται χωριστά), μπορείτε να χρησιμοποιήσετε το Home Cinema για αναπαραγωγή αρχείων πολυμέσων στο iPod, συμπεριλαμβανομένων μουσικής, ταινιών και εικόνων.

- Συνδέστε τη βάση iPod της Philips στο Home Cinema (δείτε 'Σύνδεση και εγκατάσταση βάσης iPod της Philips' στη σελίδα 17).
- **2** Ενεργοποιήστε και συνδέστε το iPod.
- **3** Πατήστε το iPod DOCK.
  - Στην οθόνη ενδείξεων εμφανίζεται η ένδειξη DOCK.
- 4 Χρησιμοποιήστε τα κουμπιά χειρισμού του iPod για επιλογή και αναπαραγωγή περιεχομένου.

## Αναπαραγωγή από MP3 player

Συνδέστε και αναπαράγετε αρχεία ήχου από MP3 player ή άλλες εξωτερικές συσκευές ήχου.

- Συνδέστε το MP3 player στο Home Cinema (δείτε 'Σύνδεση MP3 player' στη σελίδα 16).
- 2 Πατήστε επανειλημμένα AUDIO SOURCE μέχρι να εμφανιστεί η ένδειξη MP3 LINK στην οθόνη.
- 3 Χρησιμοποιήστε τα κουμπιά στο MP3 player για επιλογή και αναπαραγωγή αρχείων ήχου.

## Περισσότερες λειτουργίες αναπαραγωγής

Αρκετές προηγμένες λειτουργίες είναι διαθέσιμες για αναπαραγωγή βίντεο ή εικόνων από δίσκο, συσκευή USB ή iPod.

## Χρήση επιλογών βίντεο

Προσπελάστε αρκετές χρήσιμες λειτουργίες κατά την παρακολούθηση του βίντεο.

Ορισμένες επιλογές βίντεο δεν είναι διαθέσιμες για ορισμένες πηγές βίντεο.

- Κατά τη διάρκεια της αναπαραγωγής βίντεο, πατήστε COPTIONS .
  - Εμφανίζεται το μενού επιλογών βίντεο.

| Audio Language    |
|-------------------|
| Subtitle Language |
| Time Search       |
| Titles            |
| Chapters          |
| Angle List        |

- 2 Πατήστε τα κουμπιά πλοήγησης και το ΟΚ για αλλαγή και προσαρμογή:
  - [Audio Language]: Αλλαγή της
     ομιλούμενη γλώσσας του βίντεο.
  - [Subtitle Language]: Αλλαγή της γλώσσας υποτίτλων του βίντεο.
  - [Time Search]: Γρήγορη μετάβαση
     σε συγκεκριμένο μέρος του βίντεο
     εισάγοντας την ώρα της σκηνής.
  - **[Titles]**: Επιλογή συγκεκριμένου τίτλου.
  - [Chapters]: Επιλογή συγκεκριμένου κεφαλαίου.
  - [Angle List]: Επιλογή διαφορετικής γωνίας προβολής.
  - [PIP Selection]: Εμφάνιση
     παραθύρου Picture-in-Picture.

- [Zoom]: Μεγέθυνση σε σκηνές βίντεο. Πατήστε </<p>
   για επιλογή του συντελεστή μεγέθυνσης.
- [Repeat]: Επιλογή ή απενεργοποίηση της λειτουργίας επανάληψης.
- [Repeat A-B]: Επανάληψη τμήματος μεταξύ δύο σημείων σε ένα κεφάλαιο. Πατήστε OK για έναρξη της επανάληψης και OK ξανά για τερματισμό της επανάληψης. Πατήστε OK για έξοδο από την επανάληψη.
- [Picture Settings]: Επιλογή προκαθορισμένης ρύθμισης εικόνας. Αυτές οι ρυθμίσεις είναι επίσης διαθέσιμες στο αρχικό μενού (δείτε 'Επιλογή ρύθμισης χρωμάτων' στη σελίδα 29).

## Χρήση επιλογών εικόνων

Προσπελάστε αρκετές χρήσιμες λειτουργίες κατά την παρακολούθηση εικόνων.

- Κατά την εμφάνιση εικόνων από δίσκο ή συσκευή USB, πατήστε COPTIONS.
  - Εμφανίζεται το μενού επιλογών εικόνων.

| Rotate +90                         |  |
|------------------------------------|--|
| Rotate -90                         |  |
| Zoom                               |  |
| Duration per slide Slide Animation |  |
|                                    |  |

- 2 Πατήστε τα κουμπιά πλοήγησης και το ΟΚ για αλλαγή και προσαρμογή:
  - [Rotate +90]: Περιστροφή της εικόνας δεξιόστροφα κατά 90 μοίρες.
  - [Rotate -90]: Περιστροφή της εικόνας αριστερόστροφα κατά 90 μοίρες.

- [Zoom]: Μεγέθυνση εικόνας.
   Πατήστε </> για επιλογή του συντελεστή μεγέθυνσης.
- [Duration per slide]: Ρύθμιση της ταχύτητας εμφάνισης κάθε εικόνας σε ένα slideshow.
- [Slide Animation]: Επιλογή
   κινούμενων γραφικών για το slideshow.
- [Picture Settings]: Επιλογή προκαθορισμένης ρύθμισης εικόνας.

## Χρήση επιλογών ήχου

Πρόσβαση σε αρκετές χρήσιμες λειτουργίες κατά την αναπαραγωγή ήχου.

- Κατά την αναπαραγωγή ήχου, πατήστε
   OPTIONS.
  - Εμφανίζεται το μενού επιλογών ήχου.

| Repeat     |
|------------|
| Repeat A-B |
| Shuffle    |
|            |
|            |
|            |
|            |

- 2 Πατήστε τα κουμπιά πλοήγησης και το ΟΚ για αλλαγή και προσαρμογή:
  - [Repeat]: Επιλογή ή απενεργοποίηση της λειτουργίας επανάληψης.
  - [Repeat A-B]: Επανάληψη τμήματος μεταξύ δύο σημείων σε ένα κομμάτι. Πατήστε OK για έναρξη της επανάληψης και OK ξανά για τερματισμό της επανάληψης. Πατήστε OK για έξοδο από την επανάληψη.
  - [Shuffle]: Αναπαραγωγή μουσικών κομματιών με τυχαία σειρά.

## Αναπαραγωγή μουσικού slideshow

Ταυτόχρονη αναπαραγωγή μουσικής και εικόνων για τη δημιουργία μουσικού slideshow. Τα αρχεία πρέπει να είναι αποθηκευμένα στον ίδιο δίσκο ή συσκευή USB.

- Επιλέξτε ένα μουσικό κομμάτι και πατήστε ► (αναπαραγωγή).
- 2 Πατήστε → BACK για να επιστρέψετε στο κύριο μενού.
- 3 Επιλέξτε μια εικόνα και πατήστε
   ► (αναπαραγωγή) για έναρξη του slideshow.
- 4 Πατήστε για διακοπή του slideshow.
- 5 Πατήστε ξανά για διακοπή της μουσικής.

## Συγχρονισμός ήχου με αναπαραγωγή βίντεο

Εάν ο ήχος και το βίντεο δεν είναι συγχρονισμένα, μπορείτε να καθυστερήσετε τον ήχο ώστε να ταιριάζει με το βίντεο.

- Πατήστε το AUDIO SYNC.
   → Η ένδειξη AUDIO SYNC εμφανίζεται στην οθόνη.
- 2 Πατήστε ∠ +/- εντός πέντε δευτερολέπτων για να συγχρονίσετε τον ήχο με το βίντεο.

## 6 Αλλαγή ρυθμίσεων

Αυτή η ενότητα σάς βοηθά να αλλάξετε τις ρυθμίσεις του Home Cinema.

#### Προσοχή

 Πολλές από τις ρυθμίσεις έχουν ήδη διαμορφωθεί με τη βέλτιστη τιμή για το Home Cinema. Εκτός και εάν έχετε κάποιο ειδικό λόγο για να αλλάξετε μια ρύθμιση, είναι καλύτερα να την αφήσετε στην προεπιλεγμένη της τιμή.

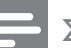

#### Σημείωση

 Δεν είναι δυνατή η αλλαγή μιας ρύθμισης που δεν είναι ενεργοποιημένη.

## Πρόσβαση στο μενού ρυθμίσεων

- 1 Πατήστε **Δ**, επιλέξτε [Settings] και πατήστε ΟΚ.
  - Εμφανίζεται το παρακάτω μενού.

|                  | Audio             |
|------------------|-------------------|
| Video Setup      | Subtitle          |
| Audio Setup      | Disc Menu         |
| Preference Setup | TV Display        |
| EasvLink Setup   | HDMI Video •      |
|                  | HDMI Deep Color • |
| Advanced Setup   | Component Video   |
|                  | Picture Settings  |
|                  |                   |

- 2 Πατήστε ▲ ή ▼ για επιλογή μενού ρύθμισης και πατήστε ►. Δείτε τις παρακάτω ενότητες για πληροφορίες σχετικά με τον τρόπο αλλαγής των ρυθμίσεων του Home Cinema.
- 3 Πατήστε → BACK για επιστροφή στο προηγούμενο μενού ή πατήστε για έξοδο.

## Επιλογή ομιλούμενης γλώσσας, γλώσσας υποτίτλων ή γλώσσας μενού για ένα δίσκο

#### - Σημείωση

- Για ορισμένους δίσκους, πρέπει να ανατρέξετε στο μενού δίσκου για αλλαγή της ομιλούμενης γλώσσας.
- Εάν επιλέξετε μια γλώσσα που δεν είναι διαθέσιμη σε ένα δίσκο, το Home Cinema χρησιμοποιεί την προεπιλεγμένη γλώσσα του δίσκου.
- 1 Πατήστε ♠, επιλέξτε [Settings] και πατήστε ΟΚ.
- 2 Επιλέξτε [Video Setup] και πατήστε ►.
- 3 Επιλέξτε [Audio], [Subtitle] ή [Disc
   Menu] και πατήστε ►.
- 4 Επιλέξτε την ομιλούμενη γλώσσα, τη γλώσσα υποτίτλων ή τη γλώσσα μενού για ένα δίσκο και πατήστε OK.

## Επιλογή φορμά εικόνας

#### 

 Ορισμένες επιλογές βίντεο δεν είναι διαθέσιμες για ορισμένες πηγές βίντεο.

- 1 Πατήστε **Δ**, επιλέξτε [Settings] και πατήστε ΟΚ.
- 2 Επιλέξτε [Video Setup] > [TV Display] και πατήστε ►.
- 3 Επιλέξτε φορμά προβολής και πατήστε ΟΚ.

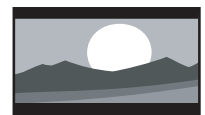

[4:3 Letterbox] -Για τηλεόραση με οθόνη 4:3: προβολή ευρείας οθόνης με μαύρες γραμμές στο πάνω και κάτω μέρος της οθόνης.

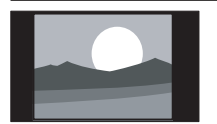

[4:3 Panscan] -Για τηλεόραση με οθόνη 4:3: οθόνη κανονικού ύψους με περικοπή και στις δύο πλευρές.

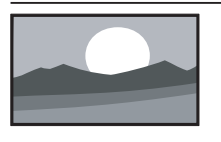

**[16:9 Widescreen]** -Για τηλεόραση ευρείας οθόνης: αναλογία καρέ 16:9.

## Ρύθμιση ανάλυσης εικόνας HDMI για την τηλεόραση

## П

#### Προσοχή

 Από προεπιλογή, το Home Cinema επιλέγει αυτόματα τη βέλτιστη ανάλυση εικόνας για την τηλεόρασή σας. Εκτός και εάν πρέπει να επιλέξετε μια συγκεκριμένη ανάλυση εικόνας, μην αλλάξετε αυτή τη ρύθμιση.

#### Σημείωση

- Η τηλεόρασή σας πρέπει να είναι συνδεδεμένη μέσω HDMI.
- 1 Πατήστε ♠, επιλέξτε [Settings] και πατήστε ΟΚ.
- 2 Επιλέξτε [Video Setup] > [HDMI Video] και πατήστε ►.

## **3** Επιλέξτε ανάλυση εικόνας και πατήστε **ΟΚ**.

- [Auto] (Αυτή είναι η προεπιλεγμένη και συνιστώμενη ρύθμιση.) Αυτόματη επιλογή της βέλτιστης ανάλυσης εικόνας για την τηλεόρασή σας.
- [Native] Επιλογή της αρχικής ανάλυσης εικόνας του περιεχομένου βίντεο.
- [480i/576i], [480p/576p], [720p], [1080i], [1080p],[1080p/24Hz].

Εάν η τηλεόραση εμφανίζει κενή οθόνη, ενδέχεται να επιλέξατε μια ρύθμιση, η οποία δεν είναι συμβατή με την τηλεόρασή σας. Περιμένετε για 15 δευτερόλεπτα ή πατήστε επανειλημμένα **HDMI** μέχρι να εμφανιστεί ξανά η εικόνα.

### Διαμόρφωση λειτουργίας Deep Color

Η λειτουργία Deep Color εμφανίζει το χρώμα με περισσότερες αποχρώσεις και χροιές όταν:

- το περιεχόμενο του βίντεο έχει εγγραφεί σε Deep Color,
- η τηλεόρασή σας υποστηρίζει τη λειτουργία Deep Color,
- η συσκευή σας είναι συνδεδεμένη στο Home Cinema μέσω HDMI.
- 1 Πατήστε **Δ**, επιλέξτε [Settings] και πατήστε ΟΚ.
- 2 Επιλέξτε [Video Setup] > [HDMI Deep Color] και πατήστε ►.
- 3 Ενεργοποιήστε μια επιλογή για τη λειτουργία Deep Color και πατήστε OK.
  - [Auto] Εμφάνιση εικόνων με περισσότερα από ένα δισεκατομμύριο χρώματα εάν η τηλεόρασή σας υποστηρίζει τη λειτουργία Deep Color. Εμφάνιση εικόνων σε χρώματα 24-bit εάν η τηλεόρασή σας δεν υποστηρίζει τη λειτουργία Deep Color.
  - [On] Εμφάνιση εικόνων σε λειτουργία Deep Color, ανεξάρτητα από το εάν η τηλεόρασή σας υποστηρίζει ή όχι τη λειτουργία Deep Color.
  - [Off] Εμφάνιση εικόνων σε τυπικό χρώμα.

## Ρύθμιση ανάλυσης εικόνας σήματος συνιστωσών για την τηλεόραση

### Προσοχή

- Από προεπιλογή, το Home Cinema επιλέγει αυτόματα τη βέλτιστη ανάλυση εικόνας για την τηλεόρασή σας. Εκτός και εάν πρέπει να επιλέξετε μια συγκεκριμένη ανάλυση εικόνας, μην αλλάξετε αυτή τη ρύθμιση.
- 1 Πατήστε ♠, επιλέξτε [Settings] και πατήστε ΟΚ.
- 2 Επιλέξτε [Video Setup] > [Component Video] και πατήστε ►.
- 3 Επιλέξτε την καλύτερη ανάλυση εικόνας για την τηλεόρασή σας και πατήστε OK.

• [480i/576i],[480p/576p],[720p],[1080i] Εάν η τηλεόραση εμφανίζει κενή οθόνη, ενδέχεται να επιλέξατε μια ρύθμιση, η οποία δεν είναι συμβατή με την τηλεόρασή σας. Περιμένετε για 15 δευτερόλεπτα μέχρι να εμφανιστεί ξανά η εικόνα.

Σημείωση

 Τα DVD με προστασία κατά της αντιγραφής μπορούν να εμφανίσουν μόνο ανάλυση 480p/576p ή 480i/576i.

## Επιλογή ρύθμισης χρωμάτων

- 1 Πατήστε ♠, επιλέξτε [Settings] και πατήστε ΟΚ.
- 2 Επιλέξτε [Video Setup] > [Picture Settings] και πατήστε ►.
- 3 Επιλέξτε μια προκαθορισμένη ρύθμιση χρωμάτων και πατήστε OK.
  - [Standard] Αρχικά χρώματα.
  - [Vivid] Έντονα χρώματα.
  - **[Cool]** Απαλά χρώματα.
  - [Action] Φωτεινά χρώματα που ενισχύουν τις λεπτομέρειες στις σκοτεινές περιοχές. Ιδανική για ταινίες δράσης.
  - [Animation] Χρώματα με αντίθεση.
     Ιδανική για κινούμενες εικόνες.

## Αλλαγή ρυθμίσεων ήχου

## Επιλογή νυχτερινής λειτουργίας

Η νυχτερινή λειτουργία είναι διαθέσιμη για δίσκους DVD και Blu-ray κωδικοποιημένους σε Dolby. Μειώνει την ένταση των ισχυρών ήχων και αυξάνει την ένταση των απαλών ήχων όπως της ομιλίας.

- 1 Πατήστε ♠, επιλέξτε [Settings] και πατήστε ΟΚ.
- 2 Επιλέξτε [Audio Setup] > [Night Mode] και πατήστε ►.
- 3 Επιλέξτε ένα επίπεδο ήχου και πατήστε ΟΚ.
  - [On] Για ήρεμο ήχο.
  - [Off] Για περιβάλλοντα ήχο στο πλήρες δυναμικό του εύρος.

## Επιλογή φορμά ήχου για την τηλεόραση

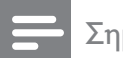

Σημείωση

 Η τηλεόρασή σας πρέπει να είναι συνδεδεμένη μέσω HDMI.

- 1 Πατήστε ♠, επιλέξτε [Settings] και πατήστε ΟΚ.
- 2 Επιλέξτε [Audio Setup] > [HDMI Audio] και πατήστε ►.
- 3 Επιλέξτε ένα φορμά ήχου για την τηλεόραση και πατήστε OK.
  - [As Source] Το φορμά ήχου δεν μετατρέπεται. Ενδέχεται να μην υπάρχει διαθέσιμο κομμάτι δευτερεύοντος ήχου σε ένα δίσκο Blu-ray.
  - [Auto] Αυτόματη ανίχνευση και επιλογή του βέλτιστου φορμά για την τηλεόρασή σας.
  - [Off] Απενεργοποίηση εξόδου ήχου από την τηλεόραση.

## Ρύθμιση Ambisound

Μπορείτε να ενεργοποιήσετε επιλογές για το δωμάτιό σας και τη θέση του Home Cinema για βέλτιστο εφέ περιβάλλοντος ήχου.

- 1 Πατήστε ♠, επιλέξτε [Settings] και πατήστε ΟΚ.
- 2 Επιλέξτε [Audio Setup] > [Ambisound Setup] και πατήστε OK.
- 3 Ακολουθήστε τις οδηγίες στην οθόνη για να ολοκληρώσετε τη ρύθμιση.

# Ελληνικά

## Αλλαγή προτιμήσεων

## Επιλογή της γλώσσας μενού

- 1 Πατήστε 合, επιλέξτε [Settings] και πατήστε ΟΚ.
- 2 Επιλέξτε [Preference Setup] > [OSD Language] και πατήστε ►.
- 3 Επιλέξτε τη γλώσσα μενού και στη συνέχεια πατήστε OK.

#### Σημείωση

 Εάν το Home Cinema είναι συνδεδεμένο μέσω HDMI σε μια τηλεόραση συμβατή με HDMI CEC, μεταβαίνει αυτόματα στη γλώσσα μενού της τηλεόρασης.

## Χρήση γονικού ελέγχου

Μπορείτε να περιορίσετε την πρόσβαση σε δίσκους που έχουν εγγραφεί με διαβαθμίσεις. Όταν η πρόσβαση σε ένα δίσκο είναι περιορισμένη, χρησιμοποιήστε τον προσωπικό σας αριθμό αναγνώρισης (PIN) για την αναπαραγωγή του δίσκου.

- 🔆 Συμβουλή
- Για αναπαραγωγή όλων των δίσκων ανεξαρτήτως διαβάθμισης, επιλέξτε επίπεδο γονικού ελέγχου '8' για τους δίσκους DVD και Blu-ray.
- 1 Πατήστε ♠, επιλέξτε [Settings] και πατήστε ΟΚ.
- 2 Επιλέξτε [Preference Setup] > [Parental Control] και πατήστε ►.
- 3 Πληκτρολογήστε τον κωδικό PIN ή πατήστε '0000' με τα αριθμητικά πλήκτρα του τηλεχειριστηρίου.
- 4 Πατήστε ▲▼ για να επιλέξετε ένα επίπεδο διαβάθμισης από το 1 έως το 8 και πατήστε ΟΚ.

#### Σημείωση

 Ορισμένοι δίσκοι δεν έχουν εγγραφεί με διαβαθμίσεις αλλά εμφανίζουν μια διαβάθμιση στην ετικέτα. Δεν είναι δυνατή η χρήση του γονικού ελέγχου σε αυτούς τους δίσκους.

## Ορισμός ή αλλαγή κωδικού ΡΙΝ

- 1 Πατήστε ♠, επιλέξτε [Settings] και πατήστε ΟΚ.
- 2 Επιλέξτε [Preference Setup] > [Change PIN] και πατήστε OK.
- 3 Πληκτρολογήστε τον κωδικό PIN με τα αριθμητικά πλήκτρα του τηλεχειριστηρίου και πατήστε ▼.
  - Εάν δεν διαθέτετε κωδικό PIN ή
     εάν έχετε ξεχάσει τον κωδικό PIN,
     πληκτρολογήστε '0000'.
- Πληκτρολογήστε νέο κωδικό PIN και πατήστε ▼.
- 5 Πληκτρολογήστε ξανά τον ίδιο κωδικό PIN για επιβεβαίωση.
- 6 Επιλέξτε [Confirm] και πατήστε ΟΚ.

## Αλλαγή φωτεινότητας της οθόνης ενδείξεων

- 1 Πατήστε ♠, επιλέξτε [Settings] και πατήστε ΟΚ.
- 2 Επιλέξτε [Preference Setup] > [Display Panel] και πατήστε ►.
- 3 Επιλέξτε τη φωτεινότητα της οθόνης ενδείξεων και πατήστε OK.
  - [100%] Μεγάλη φωτεινότητα.
  - [70%] Μέτρια φωτεινότητα
  - [40%] Ελάχιστη φωτεινότητα.

## Ενεργοποίηση αυτόματης αναμονής

Για εξοικονόμηση ενέργειας, είναι δυνατή η αυτόματη μετάβαση του Home Cinema σε κατάσταση αναμονής μετά από 30 λεπτά αδράνειας (για παράδειγμα, σε λειτουργία παύσης ή διακοπής).

- 1 Πατήστε ♠, επιλέξτε [Settings] και πατήστε ΟΚ.
- 2 Επιλέξτε [Preference Setup] > [Auto Standby] και πατήστε ►.
- 3 Ενεργοποιήστε μια επιλογή και πατήστε OK.
  - [On] Ενεργοποίηση αυτόματης μετάβασης σε αναμονή.
  - [Off] Απενεργοποίηση αυτόματης μετάβασης σε αναμονή.

## Ενεργοποίηση ή απενεργοποίηση του μενού περιεχομένων

Μπορείτε να επιλέξετε παράλειψη ή εμφάνιση του μενού περιεχομένων για δίσκους VCD και SVCD.

- 1 Πατήστε **Δ**, επιλέξτε [Settings] και πατήστε ΟΚ.
- 2 Επιλέξτε [Preference Setup] > [PBC] και πατήστε ►.
- 3 Ενεργοποιήστε μια επιλογή και πατήστε OK.
  - [On] Εμφάνιση του μενού περιεχομένων κατά την τοποθέτηση VCD ή SVCD.
  - [Off] Παράλειψη του μενού
     περιεχομένων και αναπαραγωγή
     του δίσκου από τον πρώτο τίτλο.

## Ρύθμιση χρονοδιακόπτη διακοπής λειτουργίας

Μπορείτε να πραγματοποιήσετε μετάβαση του Home Cinema σε κατάσταση αναμονής μετά από ένα καθορισμένο χρονικό διάστημα.

- Πατήστε ♠, επιλέξτε [Settings] και πατήστε OK.
- 2 Επιλέξτε [Preference Setup] > [Sleep Timer] και πατήστε ►.
- 3 Ενεργοποιήστε μια επιλογή και πατήστε OK.
  - [Off] Απενεργοποίηση του χρονοδιακόπτη αυτόματης διακοπής λειτουργίας.
  - [15 Minutes], [30 Minutes], [45 Minutes], [60 Minutes] – Επιλογή καθυστέρησης.

## Ρύθμιση EasyLink

Το Home Cinema που διαθέτετε υποστηρίζει Philips EasyLink, που χρησιμοποιεί το πρωτόκολλο HDMI CEC (Έλεγχος ηλεκτρονικών καταναλωτικών προϊόντων). Μπορείτε να χρησιμοποιήσετε ένα μόνο πηλεχειριστήριο για συσκευές συμβατές με HDMI CEC, οι οποίες έχουν συνδεθεί μέσω HDMI.

Προτού αλλάξετε τις ρυθμίσεις EasyLink, ενεργοποιήστε τις λειτουργίες HDMI CEC για την τηλεόραση και για άλλες συνδεδεμένες συσκευές. Ανατρέξτε στα εγχειρίδια της τηλεόρασης και της συσκευής για περισσότερες πληροφορίες.

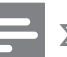

#### Σημείωση

Η Philips δεν εγγυάται 100%
 διαλειτουργικότητα με όλες τις συσκευές
 που είναι συμβατές με HDMI CEC.

## Ενεργοποίηση και απενεργοποίηση του EasyLink

- 1 Πατήστε ♠, επιλέξτε [Settings] και πατήστε ΟΚ.
- 2 Επιλέξτε [EasyLink Setup] > [EasyLink] και πατήστε ►.
- 3 Ενεργοποιήστε μια επιλογή και πατήστε OK.
  - [On] Ενεργοποίηση EasyLink.
  - [Off] Απενεργοποίηση EasyLink.

## Ενεργοποίηση αναπαραγωγής με ένα πάτημα

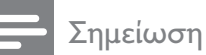

 Για τηλεοράσεις που υποστηρίζουν τη λειτουργία αναπαραγωγής με ένα πάτημα.

Όταν πατήσετε ►, η τηλεόραση και το Home Cinema θα ενεργοποιηθούν. Εάν υπάρχει δίσκος στο Home Cinema, πραγματοποιείται αναπαραγωγή του δίσκου και η τηλεόραση μεταβαίνει στο σωστό κανάλι.

- 1 Πατήστε **Δ**, επιλέξτε [Settings] και πατήστε ΟΚ.
- 2 Επιλέξτε [EasyLink Setup] > [One Touch Play] και πατήστε ►.
- 3 Ενεργοποιήστε μια επιλογή και πατήστε OK.
  - [On] Ενεργοποίηση της
     λειτουργίας αναπαραγωγής με ένα πάτημα.
  - [Off] Απενεργοποίηση της λειτουργίας αναπαραγωγής με ένα πάτημα.

## Ενεργοποίηση της λειτουργίας αναμονής με ένα πάτημα

Εάν πατήσετε και κρατήσετε πατημένο το Φ (**Αναμονή**) για τουλάχιστον τρία δευτερόλεπτα, οι συνδεδεμένες συσκευές HDMI CEC θα μεταβούν σε λειτουργία αναμονής.

### - Σημείωση

- Όταν η λειτουργία αναμονής με ένα πάτημα είναι απενεργοποιημένη, δεν είναι δυνατή η μετάβαση του Home Cinema σε λειτουργία αναμονής με ένα τηλεχειριστήριο από την τηλεόραση ή άλλες συσκευές.
- Επιλέξτε [EasyLink Setup] > [One Touch Standby] και πατήστε ►.
- 2 Ενεργοποιήστε μια επιλογή και πατήστε OK.
  - [On] Ενεργοποίηση της
     λειτουργίας αναμονής με ένα
     πάτημα.
  - [Off] Απενεργοποίηση της λειτουργίας αναμονής με ένα πάτημα.

## Αντιστοίχιση ήχου από συνδεδεμένες συσκευές

Μπορείτε να αντιστοιχίσετε το Home Cinema με την έξοδο ήχου από συνδεδεμένες συσκευές.

## Σημείωση

- Το Home Cinema πρέπει να είναι συνδεδεμένο στις συσκευές μέσω HDMI.
- Οι συνδεδεμένες συσκευές πρέπει να είναι ενεργοποιημένες.
- 1 Πατήστε ♠, επιλέξτε [Settings] και πατήστε ΟΚ.
- 2 Επιλέξτε [EasyLink Setup] > [System Audio Control] και πατήστε ►.
- **3** Επιλέξτε [On] και πατήστε OK.
- 4 Διαβάστε τις οδηγίες που εμφανίζονται στην οθόνη και επιλέξτε [Continue] για επιβεβαίωση της σάρωσης.
  - Το Home Cinema πραγματοποιεί σάρωση για συσκευές και στη συνέχεια εμφανίζει μια λίστα με τις συνδεδεμένες συσκευές.

## **5** Επιλέξτε **[Continue]**.

 Εμφανίζεται ένα μενού όπως το παρακάτω.

| Philips TV | • Aux1  |
|------------|---------|
| Recorder   | • Aux2  |
| DVD player | • Aux3  |
|            | Coaxial |
|            | Optical |

- Επιλέξτε μια συνδεδεμένη συσκευή από τα αριστερά του μενού και πατήστε ►.
- 7 Επιλέξτε την υποδοχή που χρησιμοποιείτε για τη συσκευή και πατήστε ΟΚ.
- 8 Πατήστε ◄ και επαναλάβετε τα προηγούμενα δύο βήματα για να αντιστοιχίσετε και άλλες συνδεδεμένες συσκευές.
- **9** Επιλέξτε **[Finish]** για έξοδο.

## Ενημέρωση αντιστοίχισης ήχου από συνδεδεμένες συσκευές

Εάν έχετε ήδη αντιστοιχίσει τον ήχο από συνδεδεμένες συσκευές (δείτε 'Αντιστοίχιση ήχου από συνδεδεμένες συσκευές' στη σελίδα 34), μπορείτε να χρησιμοποιήσετε αυτή τη διαδικασία για να ενημερώσετε την αντιστοίχισή σας.

- 1 Πατήστε ♠, επιλέξτε [Settings] και πατήστε ΟΚ.
- 2 Επιλέξτε [EasyLink Setup] > [Audio Input Mapping] και πατήστε OK.
- 3 Επιλέξτε μια συνδεδεμένη συσκευή και πατήστε ►.
- 4 Επιλέξτε την υποδοχή που χρησιμοποιείτε για τη συσκευή και πατήστε ΟΚ.
- 5 Πατήστε < και επαναλάβετε τα προηγούμενα δύο βήματα για να αντιστοιχίσετε και άλλες συνδεδεμένες συσκευές.
- 6 Επιλέξτε [Finish] για έξοδο.

## Αλλαγή προηγμένων ρυθμίσεων

## Εύρεση του κωδικού εγγραφής DivXVOD για το Home Cinema

Το DivX Video-on-Demand (VOD) είναι μια ψηφιακή υπηρεσία παράδοσης βίντεο που σας επιτρέπει να πραγματοποιείτε λήψη και αγορά περιεχομένου βίντεο από συνεργάτες περιεχομένου DivX. Το Home Cinema διαθέτει έναν κωδικό εγγραφής DivX VOD. Προτού να είναι δυνατή η αγορά περιεχομένου βίντεο, πρέπει να πραγματοποιήσετε εγγραφή του Home Cinema στη διεύθυνση www. divx.com, χρησιμοποιώντας τον κωδικό εγγραφής. Όταν πραγματοποιείτε αγορά περιεχομένου βίντεο για το Home Cinema, είναι δυνατή η αναπαραγωγή του μόνο στο Home Cinema.

- 1 Πατήστε **Δ**, επιλέξτε [Settings] και πατήστε ΟΚ.
- 2 Επιλέξτε [Advanced Setup] > [DivX®
   VOD Code] και πατήστε OK.
   → Εμφανίζεται μόνο ο κωδικός εγγραφής DivX VOD.
- 3 Σημειώστε τον κωδικό ώστε να μπορέσετε να τον χρησιμοποιήσετε κατά την εγγραφή του Home Cinema.

## Επαναφορά εργοστασιακών ρυθμίσεων

Μπορείτε να επαναφέρετε το Home Cinema στις εργοστασιακές προεπιλεγμένες ρυθμίσεις. Δεν είναι δυνατή η επαναφορά των ρυθμίσεων γονικού ελέγχου στις προεπιλεγμένες τιμές τους.

- 1 Πατήστε **Δ**, επιλέξτε [Settings] και πατήστε ΟΚ.
- 2 Επιλέξτε [Advanced Setup] > [Restore Factory Settings] και πατήστε OK.
- 3 Επιβεβαιώστε την επιλογή σας.

## Αλλαγή ρυθμίσεων BD-Live

Περιορισμός πρόσβασης στο BD-Live

- 1 Πατήστε **Δ**, επιλέξτε [Settings] και πατήστε ΟΚ.
- 2 Επιλέξτε [Advanced Setup] > [BD-Live Security].
- 3 Ενεργοποιήστε μια επιλογή και πατήστε ΟΚ.
  - [On] Περιορισμός πρόσβασης στο BD-Live.
  - **[Off]** Άδεια πρόσβασης στο BD-Live.

## Διαγραφή τοπικής μνήμης

Εάν δεν υπάρχει αρκετός χώρος στη μνήμη του Home Cinema για τη λήψη αρχείων BD-Live, διαγράψτε τα αρχεία που έχετε ήδη λάβει.

- 1 Πατήστε ♠, επιλέξτε [Settings] και πατήστε ΟΚ.
- 2 Επιλέζτε [Advanced Setup] > [Clear Local Storage].
- **3** Πατήστε το **ΟΚ**.
  - 🛏 Η μνήμη διαγράφηκε.

## 7 Ενημέρωση λογισμικού

Για να ελέγξετε για νέες ενημερώσεις, συγκρίνετε την τρέχουσα έκδοση λογισμικού του Home Cinema με την τελευταία έκδοση λογισμικού (εάν διατίθεται) στην ιστοσελίδα της Philips.

## Έλεγχος έκδοσης λογισμικού

- 1 Πατήστε **Δ**, επιλέξτε [Settings] και πατήστε ΟΚ.
- 2 Επιλέξτε [Advanced Setup] > [Version Info.] και πατήστε ΟΚ.
  - 🛏 Εμφανίζεται η έκδοση λογισμικού.

## Ενημέρωση λογισμικού από το δίκτυο

- Προετοιμάστε τη σύνδεση (δείτε 'Σύνδεση στο Internet' στη σελίδα 17) στο internet.
- 2 Πατήστε 🛧 και επιλέξτε [Settings].
- 3 Επιλέξτε [Advanced Setup] > [Software Download] > [Network].
  - Εάν εντοπιστεί μέσο αναβάθμισης,
     θα σας ζητηθεί να ξεκινήσετε
     ή να διακόψετε τη διαδικασία
     ενημέρωσης.
- 4 Ακολουθήστε τις οδηγίες στην τηλεόραση για να επιβεβαιώσετε την ενημέρωση.
  - Όταν ολοκληρωθεί η ενημέρωση, το
     Home Cinema μεταβαίνει αυτόματα
     σε κατάσταση αναμονής.
- 5 Αποσυνδέστε το καλώδιο ρεύματος για λίγα δευτερόλεπτα και στη συνέχεια συνδέστε το ξανά.

## Ενημέρωση λογισμικού από συσκευή USB

- 1 Ελέγξετε την πιο πρόσφατη έκδοση λογισμικού στη διεύθυνση www.philips. com/support.
  - Αναζητήστε το μοντέλο σας και κάντε κλικ στο 'software&drivers'.
- Δημιουργήστε ένα φάκελο με το όνομα
   'UPG' στη συσκευή USB.
- 3 Πραγματοποιήστε λήψη του λογισμικού στο φάκελο 'UPG'.
- 4 Αποσυμπιέστε το λογισμικό στο φάκελο 'UPG'.
- 5 Συνδέστε τη συσκευή USB στο Home Cinema.
- 6 Πατήστε 🛧 και επιλέξτε [Settings].
- 7 Επιλέζτε [Advanced Setup] > [Software Download] > [USB].
- 8 Ακολουθήστε τις οδηγίες στην τηλεόραση για να επιβεβαιώσετε την ενημέρωση.
  - Όταν ολοκληρωθεί η ενημέρωση, το
     Home Cinema μεταβαίνει αυτόματα
     σε κατάσταση αναμονής.
- 9 Αποσυνδέστε το καλώδιο ρεύματος για λίγα δευτερόλεπτα και στη συνέχεια συνδέστε το ξανά.

## Προσοχή

 Μην διακόπτετε την τροφοδοσία και μην αφαιρείτε τη συσκευή USB όταν πραγματοποιείται ενημέρωση λογισμικού καθώς ενδέχεται να προκαλέσετε ζημιά στο Home Cinema.

## 8 Ανάρτηση του Home Cinema στον τοίχο

- Τοποθετήστε το παρεχόμενο στήριγμα στον τοίχο, ανοίξτε τις οπές για τις βίδες και τοποθετήστε τα ελαστικά βύσματα στερέωσης (δεν παρέχονται) στο εσωτερικό των οπών.
  - Εάν αναρτήσετε το Home Cinema κάτω από μια τηλεόραση, αφήστε κενό χώρο τουλάχιστον 10 εκ. ανάμεσα στην τηλεόραση και το στήριγμα.

#### Σημείωση

Για ασφαλή ανάρτηση, χρησιμοποιήστε
 βίδες με μήκος τουλάχιστον 2,5 εκ.

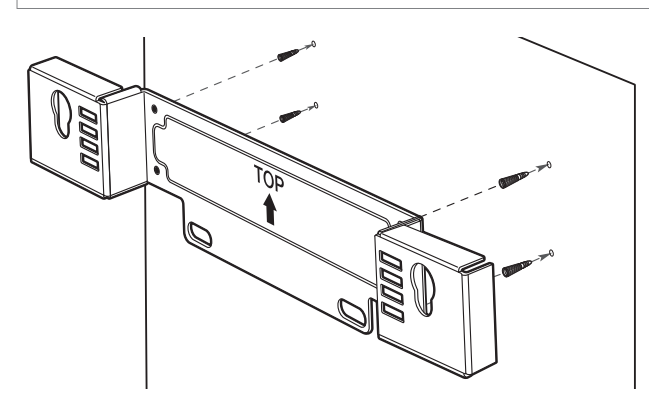

2 Χρησιμοποιήστε τα κατάλληλα εργαλεία στήριξης για να στερεώσετε το στήριγμα στον τοίχο (δεν παρέχονται).

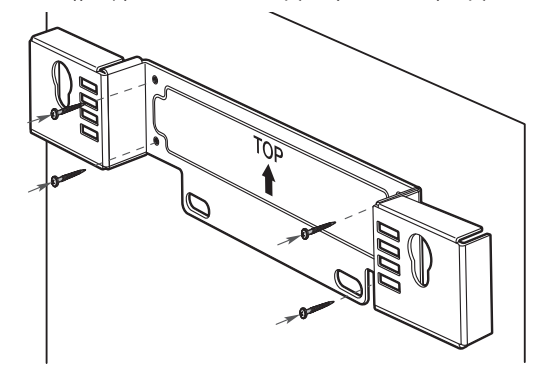

3 Βεβαιωθείτε ότι όλα τα απαραίτητα καλώδια είναι συνδεδεμένα στο Home Cinema και κλείστε το πίσω κάλυμμα.

4 Βιδώστε τα παρεχόμενα άγκιστρα στο πίσω μέρος του Home Cinema.

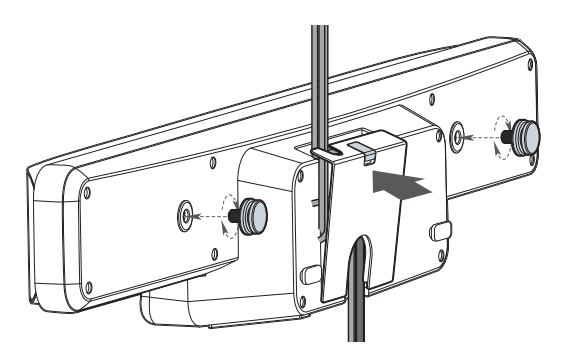

 Για τη διαχείριση των καλωδίων της τηλεόρασης, μπορείτε να μετακινήσετε το έμβολο της πόρτας στο πίσω κάλυμμα.

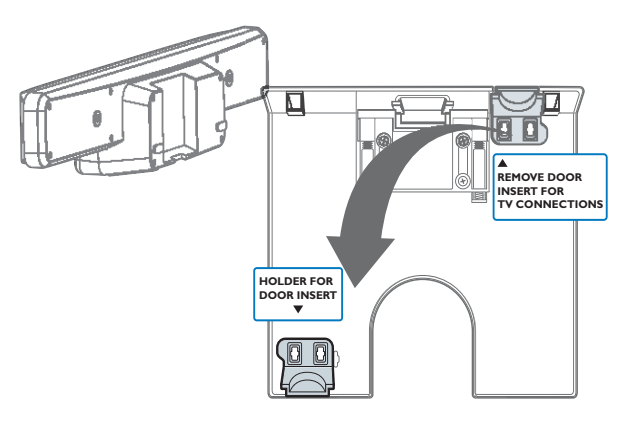

5 Κουμπώστε το Home Cinema σταθερά στο στήριγμα που έχετε αναρτήσει. Σύρετε τα άγκιστρα μέσα στις οπές του στηρίγματος, έτσι ώστε η μονάδα να κλειδώσει στη θέση της.

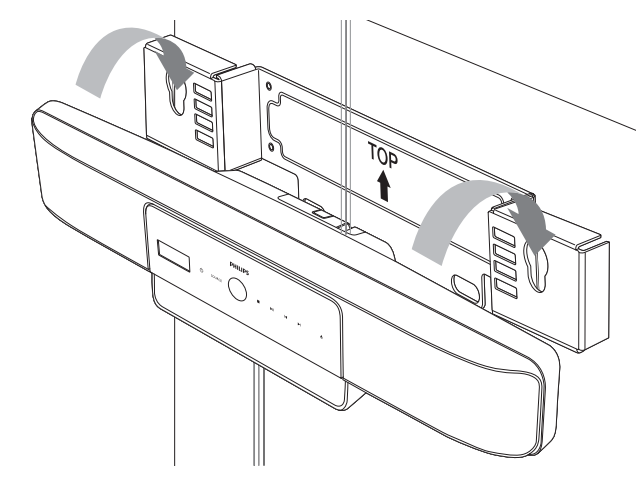

🔆 Συμβουλή

 Μπορείτε να ξεβιδώσετε τις ελαστικές βάσεις στο κάτω μέρος του Home Cinema πριν την ανάρτηση.

## 9 Προδιαγραφές προϊόντος

#### Σημείωση

 Ο σχεδιασμός και οι προδιαγραφές υπόκεινται σε αλλαγές χωρίς προειδοποίηση.

#### Κωδικός περιοχής

- Χώρα: Ευρώπη, Ηνωμένο Βασίλειο
  - DVD: Όλες, 2
  - Blu-ray: B
- Χώρα: Ρωσία
  - DVD: Όλες, 5
  - Blu-ray: C

#### Φορμά αρχείων

- Ήχος: .mp3, .wma, .wav
- Βίντεο: .avi, .divx, .mp4, .mkv, .mov, .qt, .wmv
- Εικόνα: .jpg, .gif, .png

#### Μέσα αναπαραγωγής

 AVCHD, BD-RE, BD-Video, DVD-Video, DVD+R/+RW, DVD-R/-RW, DVD+R/-R
 DL, CD-R/CD-RW, Audio CD, Video
 CD/SVCD, Picture CD, MP3-CD, WMA-CD, DivX (Ultra)-CD, μονάδα USB flash.

#### Ενισχυτής

- Συνολική ισχύς εξόδου: 500 W RMS
- Απόκριση συχνοτήτων: 20 Hz ~ 20 kHz
   / ±3dB
- Λόγος σήματος προς θόρυβο: > 65 dB (CCIR)
- Ευαισθησία εισόδου:
  - AUX1: 500 mV
  - AUX2, AUX3: 1000 mV
  - MP3 LINK: 500 mV

#### Δίσκος

- Τύπος λέιζερ: Ημιαγωγός
- Διάμετρος δίσκου: 12cm / 8cm
- Αποκωδικοποίηση βίντεο: MPEG1/ MPEG2 / DivX / DivX Ultra
- Βίντεο DAC: 12 bit, 148 MHz
- Σύστημα σημάτων: PAL / NTSC
- Βίντεο S/N: 56 dB
- Απόκριση συχνοτήτων:
  - 4 Hz 20 kHz (44,1 kHz)
  - 4 Hz 22 kHz (48 kHz)
  - 4 Hz 44 kHz (96 kHz)
- PCM: IEC 60958
- Dolby Digital: IEC 60958, IEC 61937
- DTS: IEC 60958, IEC 61937

#### Ραδιόφωνο

- Εύρος συντονισμού: FM 87,5 –108 MHz (50 kHz)
- Ευαισθησία δέκτη κατά τη διάρκεια της ελάχιστης λήψης 26 dB: FM 20 dBf
- Λόγος απόρριψης συχνότητας-ειδώλου: FM 60 dB
- Λόγος σήματος προς θόρυβο: FM 60 dB
- Αρμονική παραμόρφωση: FM 3%
- Απόκριση συχνοτήτων: FM 180 Hz~10 kHz / ±6 dB
- Στερεοφωνικός διαχωρισμός: FM 26 dB (1 kHz)
- Στερεοφωνικό όριο: FM 23,5 dB

#### USB

- Συμβατότητα: Hi-Speed USB (2.0)
- Υποστήριξη κατηγοριών: UMS (Κατηγορία μαζικής αποθήκευσης USB)
- Σύστημα αρχείων: FAT12, FAT16, FAT32
- Μέγιστη υποστήριξη μνήμης: < 160GB.

# Ελληνικά

#### Κύρια μονάδα

- Διαστάσεις (Π×Y×B): 999 × 189,24 × 158,74 (mm)
- Βάρος: 8,4 κιλά
- Κεντρικό ηχείο:
  - Σύνθετη αντίσταση ηχείων: 8 ohm
  - Οδηγός ηχείου: ηχείο πλήρους εμβέλειας 51 mm (2'')
  - Απόκριση συχνοτήτων: 180 Hz
     20 kHz
  - Αριστερά/δεξιά περιφερειακά ηχεία
    - Σύνθετη αντίσταση ηχείων: 6 ohm
    - Οδηγός ηχείου: ηχείο πλήρους εμβέλειας 51 mm (2'')
    - Απόκριση συχνοτήτων: 180 Hz
       20 kHz

#### Powerbox (Υπογούφερ)

- Παροχή ρεύματος: 220 -240 V, ~50 Hz
- Κατανάλωση ρεύματος: 135 W
- Κατανάλωση ρεύματος κατά την αναμονή:
  - Χαμηλής ισχύος: < 0,3 W</li>
  - Σύστημα: Σύστημα ανάκλασης μπάσων
- Σύνθετη αντίσταση: 4 ohm
  - Οδηγοί ηχείων: 165 χιλ. (6,5'') γούφερ
- Απόκριση συχνοτήτων: 35 Hz ~ 200 Hz
- Διαστάσεις (Π×Y×B): 321,5 × 424,5 × 321,5 (mm)
- Βάρος: 12,88 κιλά

#### Στήριξη σε τοίχο

•

- Διαστάσεις (Π×Y×B): 690 × 127 × 51 (mm)
- Βάρος: 1,35 κιλά

### Προδιαγραφές λέιζερ

- Τύπος λέιζερ:
  - Δίοδος λέιζερ BD: InGaN/AlGaN
  - Δίοδος λέιζερ DVD: InGaAIP
  - Δίοδος λέιζερ CD: A IGaAs
- Μήκος κύματος:
  - BD: 405 +5nm/-5nm
  - DVD: 650 +13nm/-10nm
  - CD: 790 +15nm/-15nm
- Ισχύς εξόδου:
  - BD: Μέγ. διαβαθμίσεις: 20mW
  - DVD: Μέγ. διαβαθμίσεις: 7mW
  - CD: Μέγ. διαβαθμίσεις: 7mW

## 10 Αντιμετώπιση προβλημάτων

## Προειδοποίηση

 Κίνδυνος ηλεκτροπληξίας. Μην αφαιρείτε ποτέ το περίβλημα του προϊόντος.

Για να εξακολουθεί να ισχύει η εγγύηση, μην επιχειρήσετε ποτέ να επιδιορθώσετε το προϊόν μόνοι σας.

Εάν αντιμετωπίσετε προβλήματα κατά τη χρήση του προϊόντος, ελέγξτε τα παρακάτω σημεία πριν ζητήσετε επισκευή. Εάν συνεχίζετε να αντιμετωπίζετε προβλήματα, δηλώστε το προϊόν σας και λάβετε υποστήριξη στη διεύθυνση www.philips. com/welcome.

Εάν επικοινωνήσετε με τη Philips, θα σας ζητηθεί ο αριθμός μοντέλου και ο αριθμός σειράς του προϊόντος. Ο αριθμός μοντέλου και ο αριθμός σειράς βρίσκονται στο πίσω ή στο κάτω μέρος του προϊόντος σας. Σημειώστε τους αριθμούς εδώ:

Αριθμός μοντέλου \_\_\_\_\_

Αριθμός σειράς \_\_\_\_\_

## Κύρια μονάδα

#### Τα κουμπιά του Home Cinema δεν λειτουργούν.

 Αποσυνδέστε το Home Cinema από την πρίζα για λίγα λεπτά και επανασυνδέστε το. To Home Cinema δεν ανταποκρίνεται στις εντολές του τηλεχειριστηρίου.

- Βεβαιωθείτε ότι το Home Cinema είναι συνδεδεμένο στην πρίζα.
- Βεβαιωθείτε ότι δεν υπάρχουν εμπόδια ανάμεσα στο τηλεχειριστήριο και το Home Cinema.
- Στρέψτε το τηλεχειριστήριο απευθείας
   προς τον αισθητήρα υπέρυθρων του
   Home Cinema.
- Βεβαιωθείτε ότι οι μπαταρίες στο τηλεχειριστήριο έχουν τοποθετηθεί σωστά.
- Χρησιμοποιήστε νέες μπαταρίες.

#### Εικόνα

#### Δεν προβάλλεται εικόνα.

 Βεβαιωθείτε ότι η τηλεόραση έχει μεταβεί στη σωστή πηγή για το Home Cinema.

#### Δεν υπάρχει εικόνα στη σύνδεση HDMI.

- Εάν η ρύθμιση [HDMI Video] έχει αλλάξει, πατήστε επανειλημμένα HDMI στο τηλεχειριστήριο μέχρι να εμφανιστεί εικόνα.
- Ελέγξτε μήπως το καλώδιο HDMI είναι
   ελαττωματικό. Αντικαταστήστε το
   καλώδιο HDMI με καινούργιο καλώδιο.

#### Δεν υπάρχει σήμα εικόνας υψηλής ευκρίνειας στην τηλεόραση.

- Βεβαιωθείτε ότι ο δίσκος περιέχει
   βίντεο υψηλής ευκρίνειας.
- Βεβαιωθείτε ότι η τηλεόραση περιέχει βίντεο υψηλής ευκρίνειας.

# Ελληνικά

## Ήχος

#### Ο ήχος δεν είναι συγχρονισμένος με το βίντεο.

- Πατήστε AUDIO SYNC μέχρι να εμφανιστεί η ένδειξη 'AUDIO SYNC XXX'.

#### Δεν αναπαράγεται ήχος.

 Βεβαιωθείτε ότι τα καλώδια ήχου είναι συνδεδεμένα και επιλέξτε τη σωστή πηγή εισόδου (για παράδειγμα, AUDIO SOURCE, USB) για τη συσκευή που επιθυμείτε να αναπαράγετε.

#### Δεν υπάρχει ήχος από το τηλεοπτικό πρόγραμμα.

 Συνδέστε ένα καλώδιο ήχου από την είσοδο ήχου του Home Cinema στην έξοδο ήχου της τηλεόρασης. Στη συνέχεια, πατήστε επανειλημμένα AUDIO SOURCE για να επιλέξετε την σωστή πηγή ήχου.

#### Δεν υπάρχει ήχος από σύνδεση HDMI.

- Εάν η συνδεδεμένη συσκευή δεν είναι συμβατή με HDCP ή είναι συμβατή μόνο με DVI, δεν είναι δυνατή η μετάδοση του ήχου μέσω σύνδεσης HDMI. Χρησιμοποιήστε αναλογική ή ψηφιακή σύνδεση ήχου.
- Βεβαιωθείτε ότι η ρύθμιση [HDMI Audio] είναι ενεργοποιημένη.

## Αναπαραγωγή

#### Παραμορφωμένος ήχος ή ηχώ.

 Βεβαιωθείτε ότι η ένταση ήχου της τηλεόρασης έχει απενεργοποιηθεί ή έχει ρυθμιστεί στο ελάχιστο, εάν πραγματοποιείται αναπαραγωγή ήχου από το Home Cinema.

#### Δεν είναι δυνατή η αναπαραγωγή αρχείων βίντεο DivX.

- Βεβαιωθείτε ότι το αρχείο DivX έχει κωδικοποιηθεί σύμφωνα με τη λειτουργία 'Home Theater Profile' με κωδικοποιητή DivX.
- Βεβαιωθείτε ότι το αρχείο βίντεο DivX έχει ολοκληρωθεί.

#### Οι υπότιτλοι DivX δεν εμφανίζονται σωστά.

- Βεβαιωθείτε ότι το όνομα του αρχείου υπότιτλων είναι ίδιο με το όνομα του αρχείου ταινίας.

#### Η λειτουργία EasyLink δεν λειτουργεί.

 Βεβαιωθείτε ότι το Home Cinema είναι συνδεδεμένο σε μια τηλεόραση EasyLink της Philips και ότι το EasyLink είναι ενεργοποιημένο (δείτε Ένεργοποίηση και απενεργοποίηση του EasyLink' στη σελίδα 33).

#### Στην τηλεόραση εμφανίζεται η ένδειξη ανύπαρκτης καταχώρισης.

• Ηλειτουργία δεν είναι δυνατή.

#### Δεν είναι δυνατή η ανάγνωση των περιεχομένων μιας συσκευής USB.

- Βεβαιωθείτε ότι το φορμά της συσκευής
   USB είναι συμβατό με το Home Cinema.
- Βεβαιωθείτε ότι η συσκευή USB έχει διαμορφωθεί με ένα σύστημα αρχείων που υποστηρίζεται από το Home Cinema (λάβετε υπόψη ότι το NTFS δεν υποστηρίζεται).

#### Δεν επιθυμώ την ενεργοποίηση του Home Cinema όταν ενεργοποιώ την τηλεόρασή μου.

 Αυτή είναι η σωστή συμπεριφορά για το Philips EasyLink (HDMI-CEC). Προκειμένου το Home Cinema να λειτουργεί ανεξάρτητα, απενεργοποιήστε το EasyLink (δείτε Ένεργοποίηση και απενεργοποίηση του EasyLink' στη σελίδα 33).

#### Δεν μπορώ να προσπελάσω τις λειτουργίες BD-Live.

- Ελέγξτε τη σύνδεση δικτύου και βεβαιωθείτε ότι το δίκτυο έχει εγκατασταθεί. (δείτε 'Σύνδεση στο Internet' στη σελίδα 17)
- Διαγράψτε τα περιεχόμενα στο χώρο τοπικής αποθήκευσης. (δείτε 'Διαγραφή τοπικής μνήμης' στη σελίδα 35)
- Βεβαιωθείτε ότι ο δίσκος Blu-ray
   υποστηρίζει τη λειτουργία BD Live.

## 11 Ευρετήριο

| A<br>Ambisound   | 30, 20 |
|------------------|--------|
| В                |        |
| BD-Live          |        |
| Blu-ray          | 21     |
| αλλαγή ρυθμίσεων | 35     |
| πλήρης μνήμη     | 35     |
| σύνδεση          | 17     |
| Blu-ray          | 21     |

| C                     |   |
|-----------------------|---|
| CD                    | 7 |
| CD εγχειριδίου χρήστη | 7 |
|                       |   |

## D

| Deep Color<br>DivX       | 29 |
|--------------------------|----|
| αντιμετώπιση προβλημάτων | 42 |
| κωδικός εγγραφής         | 35 |

## E Ea

| EasyLink                 |        |
|--------------------------|--------|
| αντιμετώπιση προβλημάτων | 42     |
| αντιστοίχιση ήχου        | 34, 34 |
| απενεργοποίηση           | 33     |

## Н

| HDMI CEC ( | 3λέπε Easylink) |
|------------|-----------------|
|------------|-----------------|

## 

| internet             |    |
|----------------------|----|
| BD-Live              | 21 |
| ενημέρωση λογισμικού | 36 |
| Έξτρα προβολή        | 21 |
| σύνδεση              | 17 |
| iPod                 |    |
| αναπαραγωγή          | 24 |
| σύνδεση              | 17 |
|                      |    |

#### Μ MP3 player αναπαραγωγή 24 16 σύνδεση U USB αναπαραγωγή 23 ενημέρωση λογισμικού σύνδεση 25, 23 φωτογραφίες Έ ένταση Έ Έξτρα προβολή 21

## К

| καταχώρηση Home Cinema | 8  |
|------------------------|----|
| Κεραία FM              | 15 |
| κεφάλαιο               | 24 |
| κωδικός περιοχής       | 39 |

## Μ

| μενού                         |    |
|-------------------------------|----|
| γλώσσα                        | 31 |
| γλώσσα σε δίσκους             | 27 |
| μενού περιεχομένων σε δίσκους | 32 |
| ρυθμίσεις                     | 27 |
| Μενού αρχικής σελίδας         | 27 |
|                               |    |

## Ν

32

νυχτερινή λειτουργία

36

16

19

Ελληνικά

30

## O

| οθόνη           |    |
|-----------------|----|
| ανάλυση         | 29 |
| ζουμ            | 25 |
| ρυθμίσεις       | 27 |
| φορμά εικόνας   | 28 |
| χρώμα           | 29 |
| οθόνη ενδείξεων |    |
| επισκόπηση      | 8  |
| φωτεινότητα     | 31 |
|                 |    |

## Ζ

| ζουμ      |    |
|-----------|----|
| σε βίντεο | 24 |
| σε εικόνα | 25 |

## П

| παρουσίαση             | 26, 25 |
|------------------------|--------|
| περιβάλλον             | 7, 32  |
| περιστροφή εικόνων     | 25     |
| προδιαγραφές           | 39     |
| προδιαγραφές λέιζερ    | 39     |
| προδιαγραφές προϊόντος | 39     |

## Φ

| φορμά αρχείων      | 39 |
|--------------------|----|
| φροντίδα           | 6  |
| φροντίδα προϊόντος | 6  |
| φωτεινότητα        | 31 |

## Ρ

| ραδιόφωνο               |    |
|-------------------------|----|
| αναπαραγωγή             | 22 |
| προδιαγραφές            | 39 |
| ρύθμιση σταθμών         | 15 |
| σύνδεση                 | 15 |
| ρυθμίσεις               |    |
| BD-Live                 | 35 |
| γονικός έλεγχος         | 31 |
| εικόνα                  | 29 |
| επαναφορά εργοστασιακών |    |
| ρυθμίσεων               | 35 |
| μενού                   | 27 |
| προτιμήσεις             | 31 |

## Α

| $\frown$                          |        |
|-----------------------------------|--------|
| ανακύκλωση                        | 7      |
| ανάλυση                           |        |
| ανάλυση εικόνας HDMI              | 28     |
| ανάλυση εικόνας σήματος           |        |
| συνιστωσών                        | 29     |
| αναμονή                           |        |
| αυτόματη αναμονή                  | 32     |
| λειτουργία αναμονής με ένα πάτημα | 33     |
| μετάβαση σε                       | 18     |
| χρονοδιακόπτης διακοπής           |        |
| λειτουργίας                       | 32     |
| αναπαραγωγή                       |        |
| iPod                              | 24     |
| MP3 player                        | 24     |
| δίσκος                            | 20     |
| λειτουργία αναπαραγωγής με        |        |
| ένα πάτημα                        | 33     |
| ραδιόφωνο                         | 22     |
| Συσκευή USB                       | 23     |
| ανάρτηση σε τοίχο                 | 39, 37 |
| αντιμετώπιση προβλημάτων          | 41     |
| απόρριψη του Home Cinema          | 7      |
| αριθμός ΡΙΝ                       | 31     |
| αριθμός μοντέλου                  | 41     |
| αριθμός σειράς                    | 41     |
| ασφάλεια                          | 4      |
| ασφάλεια                          | 5      |
| αυτόματη αναμονή                  | 32     |
|                                   |        |

## Βίν

| βίντεο                     |        |
|----------------------------|--------|
| αναζήτηση                  | 24     |
| ανάλυση                    | 29, 28 |
| αντιμετώπιση προβλημάτων   | 41     |
| επιλογές                   | 24     |
| συγχρονισμός με ήχο        | 26     |
| βίντεο κατ' απαίτηση (VOD) | 35     |
| βύσμα                      | 4      |

## Г

## γλώσσα

| ήχος            | 24 |
|-----------------|----|
| μενού           | 31 |
| ΄<br>σε δίσκους | 27 |
| υπότιτλος       | 24 |
| γονικός έλεγχος | 31 |
|                 |    |

## Δ

| διαβαθμίσεις           | 31 |
|------------------------|----|
| δίσκος                 |    |
| αναπαραγωγή            | 20 |
| γλώσσα                 | 27 |
| διαβαθμίσεις           | 31 |
| μενού περιεχομένων     | 32 |
| προδιαγραφές           | 39 |
| υποστηριζόμενοι δίσκοι | 39 |
|                        |    |

## ٨

| 33 |
|----|
| 33 |
|    |
| 36 |
| 36 |
|    |

## Σ

| στοιχεία επικοινωνίας              | 41 |
|------------------------------------|----|
| συγχρονισμός ήχου και βίντεο       | 26 |
| σύνδεση                            |    |
| internet                           | 17 |
| MP3 player                         | 16 |
| USB                                | 16 |
| αντιστοίχιση ήχου από συνδεδεμένες |    |
| συσκευές                           | 34 |
| ήχος από την τηλεόραση             | 13 |
| ραδιόφωνο                          | 15 |
| Σύνδεση iPod                       | 17 |
| Τηλεόραση                          | 12 |
| τροφοδοσία                         | 13 |
| υπογούφερ                          | 13 |
| συντονισμός ραδιοφώνου             | 15 |
|                                    |    |

## Т

| 1                      |        |
|------------------------|--------|
| τεχνικές προδιαγραφές  | 39     |
| Τηλεόραση              |        |
| ήχος από την τηλεόραση | 13, 23 |
| σύνδεση                | 12     |
| φορμά ήχου             | 30     |
| τηλεχειριστήριο        | 9      |
| τίτλος                 | 24     |
| τροφοδοσία             |        |
| ασφάλεια               | 4      |
| εξοικονόμηση           | 32     |
| προδιαγραφές           | 39     |
| σύνδεση                | 13     |
|                        |        |

## Y

| •                 |    |
|-------------------|----|
| υπογούφερ         | 13 |
| υποδοχές          | 11 |
| υπότιτλος         |    |
| γλώσσα            | 24 |
| γλώσσα σε δίσκους | 27 |
|                   |    |

## X

| χρονοδιακόπτης διακοπής λειτουργίας | 32 |
|-------------------------------------|----|
| χρώμα                               |    |
| Deep Color                          | 29 |
| ρυθμίσεις                           | 29 |

```
Ε
εξοικονόμηση ενέργειας
```

## Ε

| εικόνα                   |            |
|--------------------------|------------|
| slideshow                | 26, 25, 20 |
| αντιμετώπιση προβλημάτων | 41         |
| επιλογές                 | 25         |
| περιστροφή               | 25         |
| φορμά                    | 28         |
| ενισχυτής                | 39         |
|                          |            |

Ελληνικά

32

## Ε

| επανάληψη                         | 24 |
|-----------------------------------|----|
| επαναφορά εργοστασιακών ρυθμίσεων | 35 |
| επισκόπηση                        |    |
| κύρια μονάδα                      | 8  |
| τηλεχειριστήριο                   | 9  |
| υποδοχές                          | 11 |

## Ή ήχος

| Ιχος                               |    |
|------------------------------------|----|
| αντιμετώπιση προβλημάτων           | 42 |
| αντιστοίχιση ήχου από συνδεδεμένες |    |
| συσκευές                           | 34 |
| γλώσσα                             | 27 |
| ένταση                             | 19 |
| μπάσα                              | 19 |
| πρίμα                              | 19 |
| συγχρονισμός με βίντεο             | 26 |
| σύνδεση                            | 13 |
| φορμά τηλεόρασης                   | 30 |
| ήχος                               |    |
| Ambisound                          | 20 |
| αντιμετώπιση προβλημάτων           | 42 |
| ένταση                             | 19 |
| λειτουργία                         | 19 |
| νυχτερινή λειτουργία               | 30 |
| πρίμα και μπάσα                    | 19 |
| φορμά ήχου για την τηλεόραση       | 30 |